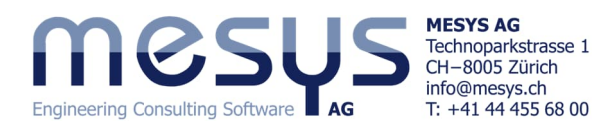

**Tutorial Series** 

# Wellenberechnung - Starter Basics Einfache Welle

\_

# Inhaltsverzeichnis

| 1. Software version                                         |    |
|-------------------------------------------------------------|----|
| 2. MESYS Wellenberechnungspaket - Stärken und Möglichkeiten | 2  |
| 3. Software Handbuch                                        | 2  |
| 3.1 Handbuch unter F1                                       |    |
| 3.2 Handbuch als PDF                                        |    |
| 4. Welle                                                    |    |
| 4.1 Beschreibung einer Welle                                |    |
| 4.1.1 Balkenmodell                                          |    |
| 4.1.2 Grenzen und Annahmen                                  |    |
| 4.1.3 Einstellungen                                         |    |
| 4.2 Projekt einer Wellenberechnung                          |    |
| 4.2.1 Basisdaten einer Welle                                |    |
| 4.2.2 Eingabedaten für Welle                                |    |
| 4.2.3 Position im Raum                                      |    |
| 5. Belastung                                                | 7  |
| 5.1 Allgemein                                               | 7  |
| 5.2 Kraft-Vektoren                                          | 7  |
| 6. Lager                                                    |    |
| 6.1 Allgemein                                               | 9  |
| 6.2 Wälzlager                                               | 9  |
| 6.2.1 Aufsetzen eines Wälzlagers                            | 9  |
| 6.2.2 Wälzlager-Art und -Bezeichnung                        |    |
| 6.2.3 Positionierung von Wälzlager                          |    |
| 6.2.4 Anwendungsbedingungen für Wälzlager                   |    |
| 7. Querschnitte                                             |    |
| 7.1 Allgemein                                               |    |
| 7.2 Wellenfestigkeit                                        |    |
| 8. Schmierung                                               |    |
| 9. Schnittstellen                                           |    |
| 9.1 Wälzlagerberechnung und Wellenberechnung                |    |
| 9.2 Geometrie                                               |    |
| 9.3 Werkstoff                                               |    |
| 9.4 Temperatur                                              |    |
| 9.5 Schmierstoff                                            |    |
| 10. Berechnungsschritt                                      |    |
| 10.1 Starten                                                |    |
| 10.2 Resultate                                              |    |
| 10.3 Protokoll                                              |    |
| 10.3.1 Standard Protokoll                                   |    |
| 10.3.2 Protokoll Optionen                                   |    |
| 10.3.3 Protokoll Format                                     |    |
| 10.3.4 Resultatetabellen                                    |    |
| 10.3.5 Toleranzreport                                       |    |
| 11. Analyse                                                 |    |
| 11.1 Unteres Resultate-Fenster                              |    |
| 11.2 Mittleres Resultate-Fenster                            |    |
| 11.3 Grafiken                                               |    |
| 11.4 Lastkollektiv                                          |    |
| 11.5 Parametervariation                                     | 24 |

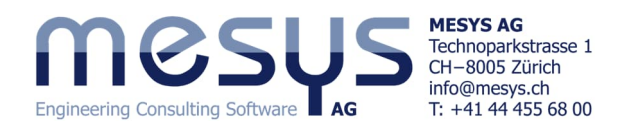

# **1. Software Version**

Dieses Tutorial wurde mit MESYS Wellenberechnung Version 12-2024 vom 07.12.2024 erstellt.

# 2. MESYS Wellenberechnungspaket - Stärken und Möglichkeiten

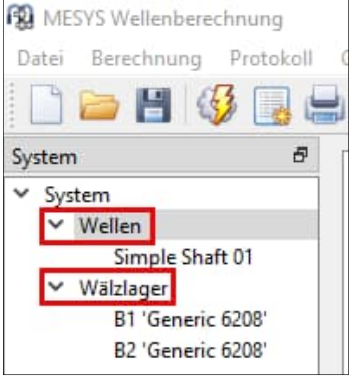

#### Bild 1

Die Basisversion dieser Software besteht im Wesentlichen aus dem MESYS Wellenberechnungstool mit der Integration der MESYS Wälzlagerberechnung, siehe Beispielbild 1.

Um sich ein Bild von den Möglichkeiten der MESYS Wellenberechnung zu machen, laden wir Sie herzlich ein, die MESYS-Website an der <u>spezifischen Adresse</u> <u>für Wellenberechnung</u> zu besuchen.

Bitte schauen Sie sich auch die entsprechenden Artikel für Wellen unter <u>Home/Downloads/Kategorien/Wellen</u> gemäss Bild 2 an:

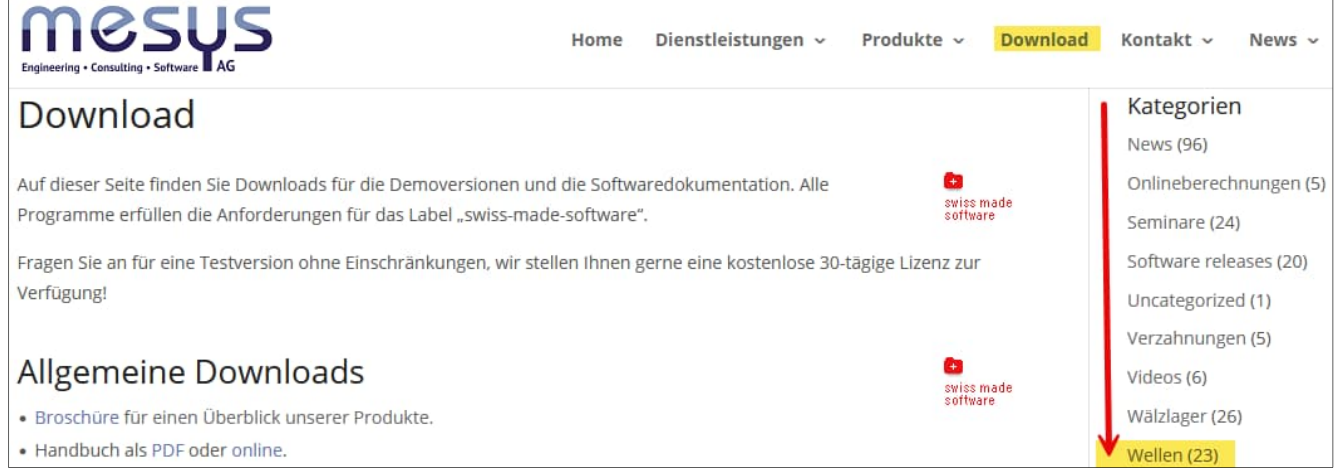

#### Bild 2

# **3. Software Handbuch** 3.1 Handbuch online & unter F1

Nebst der <u>Online</u> Adresse über die MESYS Download-Seite ist das Software-Handbuch auch über die Benutzeroberfläche abrufbar, indem das Menü "Hilfe" unter dem Punkt "Handbuch F1" angewählt wird:

Sie können das Software-Handbuch jederzeit lokal mit positionsspezifischen Inhalten direkt über Ihre Tastatur F1 öffnen.

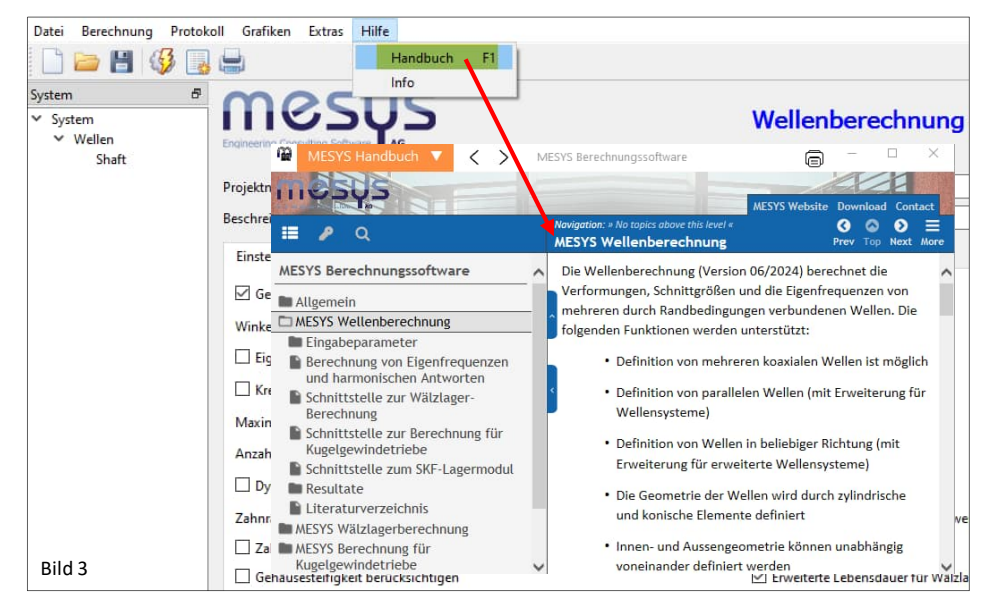

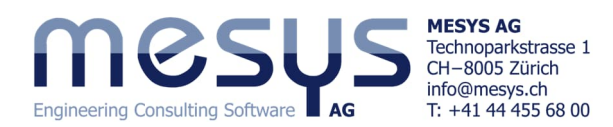

## 3.2 Handbuch als PDF

Das Software-Handbuch finden Sie in den Hauptsprachen auch als PDF-Format im MESYS-Installationsverzeichnis (Abbildung 4).

| Datei Start Frei | geben Ans     | icht                                    |                                    | Bild 4           |
|------------------|---------------|-----------------------------------------|------------------------------------|------------------|
| ← → ~ ↑          | Dieser PC → L | okaler Datenträger (C:) > MESYS 12-2024 | 4                                  |                  |
| Bilder           | * ^           | Name<br>id MesysManual.exe              | Änderungsdatum<br>14.07.2024 17:52 | Typ<br>Anwendung |
| - Deginner       |               | NESYS-Manual.pdf                        | 11.07.2024 09:00                   | PDF Document     |
| Dratts           |               | 🚰 MesysManual-DE.exe                    | 14.07.2024 17:52                   | Anwendung        |
| Drafts           |               | The MESYS-Manual-DE.pdf                 | 13.07.2024 12:13                   | PDF Document     |
| Temp             |               | 🚰 MesysManual-JA.exe                    | 14.07.2024 17:52                   | Anwendung        |
| Dieser PC        |               | DESYS-Manual-JA.pdf                     | 13.07.2024 10:09                   | PDF Document     |
| D Obielde        |               | 🖀 MesysManual-KO.exe                    | 14.07.2024 17:52                   | Anwendung        |
| J SD-Objekte     |               | 🛃 MESYS-Manual-KO.pdf                   | 13.07.2024 10:22                   | PDF Document     |
| Bilder           |               | MesysRBC64.exe                          | 02.12.2024 11:41                   | Anwendung        |
| Desktop          |               | MesysReport64.dll                       | 02.12.2024 11:33                   | Anwendungserv    |
| Dokumente        |               | R MesvsShaft64.exe                      | 02.12.2024 11:46                   | Anwendung        |

## 4. Welle

## 4.1 Beschreibung einer Welle

#### 4.1.1 Balkenmodell

Für die Berechnung wird das Timoshenko- Balkenmodell verwendet, welches gegenüber der klassischen Euler-Bernoulli-Theorie durch die Berücksichtigung von Scherverformungen und Rotationsträgheitseffekten realistischere Betrachtung bietet.

#### 4.1.2 Grenzen und Annahmen

Das Timoshenko-Modell ist zwar realistischer, vereinfacht aber dennoch das tatsächliche Verhalten einer Welle. So berücksichtigt es beispielsweise keine 3D-Effekte wie lokale Spannungskonzentrationen oder nichtlineare Materialeigenschaften, was eine komplexere FEM-Analyse erfordern würden.

#### 4.1.3 Einstellungen

Es kann ein nichtlineares Modell der Welle berücksichtigt werden. Das nichtlineare Modell berechnet das Gleichgewicht der Lasten im verformten Zustand. Weiterführende Informationen dazu finden sich im <u>Handbuch</u>.

## 4.2 Projekt einer Wellenberechnung

#### 4.2.1 Basisdaten einer Welle

Eine Welle benötigt in der MESYS-Wellenberechnung für die Entwicklung der Simulation eine Mindestbeschreibung. Lassen Sie uns diesen Prozess gemeinsam sequentiell durchlaufen.

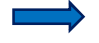

Starten Sie die MESYS Wellenberechnung oder öffnen Sie eine neue Datei über das Symbol "Neu" oder den Menüpunkt "Datei" und wählen Sie "Neu":

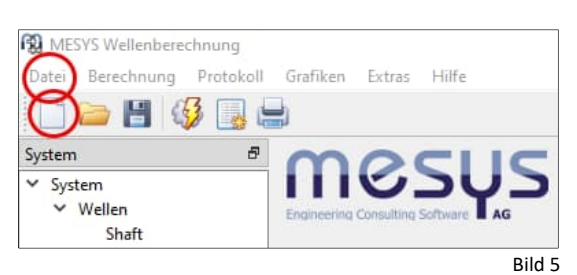

MESYS stellt standardmässig einen Platzhalter für eine Welle im 'System'-Baum unter 'Wellen' zur Verfügung. Diese Welle ('Shaft') kann nun im Hauptfenster weiter definiert werden.

Das Projekt für die Wellenberechnung kann unter 'System' mit einem Namen und einer Beschreibung versehen werden.

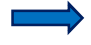

Vergeben Sie dem Projekt einen Beispielnamen.

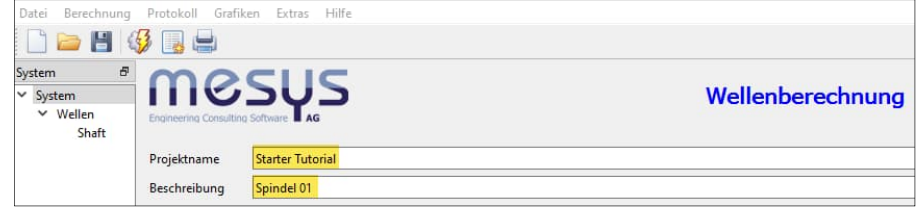

Bild 6

Für den Moment dürfen wir die weiteren Inhalte von 'System', namentlich die Registerkarten 'Einstellungen', Schmierung' und 'Einstellungen für Darstellung' unberührt lassen.

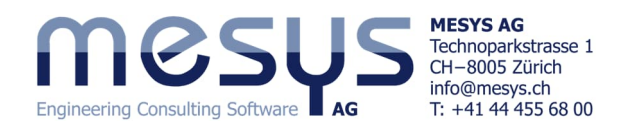

#### 4.2.2 Eingabedaten für Welle

Die folgenden Eingabedaten definieren unsere Welle:

- Länge der äusseren Segmente
- Länge der Segmente der Hohlwelle
- Durchmesser der Segmente
- Durchmesser der Segmente der Hohlwelle
- Werkstoff für Welle

Optional und hier rein informativ:

- Temperatur für äussere Segmente

Für den Zweck dieses Dokuments soll eine horizontale Spindelwelle als Beispiel dienen, wie in Bild 7 unterhalbdargestellt:

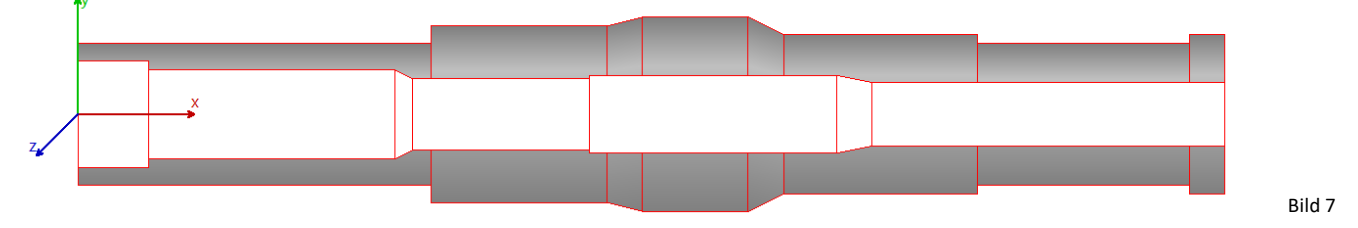

Bitte gehen Sie wie folgend beschrieben vor.

- Wählen Sie im 'System'-Baum links 'Shaft', um die Eingabefelder für die Welle im Hauptfenster anzuzeigen. Beginnen Sie mit der Registerkarte "Allgemein".
- Wählen Sie einen einfachen Namen für Ihre Welle, z. B. "Welle".

 Bestätigen Sie, dass Ihre Welle einer Drehzahl ausgesetzt werden soll, indem Sie das Kästchen "rpm" markieren.

Ausserdem geben Sie bitte die gewünschte Drehzahl ein, die hier 1000 U/min betragen soll.

| x 0 mm<br>n 1000 rpm 2<br>x 20 zc 2 |
|-------------------------------------|
|                                     |

Wählen Sie 'Shaft' im 'System'-Baum, um die Eingabefelder für die Welle im Hauptfenster anzuzeigen. Fahren Sie mit der Registerkarte 'Geometrie' fort.

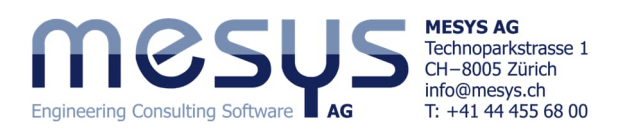

| Datei Berechnung                                           | Protokoll Grafiken Extras Hilfe                                                                                     |                                                                                                    |                   |                                                  |                                                                    |
|------------------------------------------------------------|----------------------------------------------------------------------------------------------------|----------------------------------------------------------------------------------------------------|-------------------|--------------------------------------------------|--------------------------------------------------------------------|
| System<br>System<br>Wellen<br>Welle                        |                                                                                                    |                                                                                                    |                   |                                                  | ନ<br>ହ<br>ହ                                                        |
| An dieser<br>Aussen- u<br>Segment<br>Gesamtlä<br>jeweils o | r Stelle kann die Wel<br>und Innenlängen und<br>e vorgegeben werde<br>änge (L) der Welle bz<br>ben rechts in den Ta | lengeometrie für<br>I Durchmesser der<br>n. Die resultierende<br>w. Hohlwelle wird<br>bellen angegeben. | e                 |                                                  | ●<br>→<br>→<br>→<br>→<br>→<br>→<br>→<br>→<br>→<br>→<br>→<br>→<br>→ |
|                                                            | Allgemein Geometrie Belastung                                                                                       | Randbedingungen Querschnit                                                                              | tte Einstellungen |                                                  |                                                                    |
|                                                            | Aussengeometrie                                                                                                    |                                                                                                    | L=325mm Innengeo  | metrie                                           | L=325mm                                                            |
|                                                            | Länge [mm] urchmesser 1 [m<br>1 100 40                                                                              | n urchmesser 2 [mn                                                                                      | ▲ Lār<br>■ 1 20   | nge [mm] urchmesser 1 [mn urchmesser 2 [mn<br>30 | ^ <b>-</b>                                                         |
|                                                            | 2 50 50                                                                                                    |                                                                                                    | 2 70              | 25                                               |                                                                    |
|                                                            | 3 10 50                                                                                                    | 55                                                                                                    | 3 5               | 25 20                                            | <b></b>                                                            |
|                                                            | 4 30 55                                                                                                    |                                                                                                    | 🗸 🐥 4 50          | 20                                               | <b>,</b>                                                           |
| Bild 9                                                     |                                                                                                    |                                                                                                    |                   |                                                  |                                                                    |

Mit den blauen Steuertasten jeweils am rechten Rand können Zeilen hinzugefügt, sortiert oder gelöscht werden, wobei mit ' 🗱 ' die gesamte Tabelle gelöscht wird.

|  | Die Beispiel-Wellengeometrie | soll wie in Abbildung | 7 beschrieben und | wie folgt aussehen: |
|--|------------------------------|-----------------------|-------------------|---------------------|
|--|------------------------------|-----------------------|-------------------|---------------------|

| Α | ussengeometrie |                    |                    | In | nengeometrie |                    |                    |
|---|----------------|--------------------|--------------------|----|--------------|--------------------|--------------------|
|   | Länge [mm]     | Durchmesser 1 [mm] | Durchmesser 2 [mm] |    | Länge [mm]   | Durchmesser 1 [mm] | Durchmesser 2 [mm] |
| 1 | 100            | 40                 |                    | 1  | 20           | 30                 |                    |
| 2 | 2 50           | 50                 |                    | 2  | 70           | 25                 |                    |
| 3 | 3 10           | 50                 | 55                 | 3  | 5            | 25                 | 20                 |
| 4 | 4 30           | 55                 |                    | 4  | 50           | 20                 |                    |
| - | 5 10           | 55                 | 45                 | 5  | 70           | 22                 |                    |
| ( | 55             | 45                 |                    | 6  | 10           | 22                 | 18                 |
|   | 60             | 40                 |                    | 7  | 100          | 18                 |                    |
| 8 | 3 10           | 45                 |                    |    |              |                    | Bild 10            |

Diese Eingaben sollten zu einer Wellengeometrie führen, wie in <u>Abbildung 7</u> gezeigt und in Abbildung 11 nun korrekt dargestellt ist:

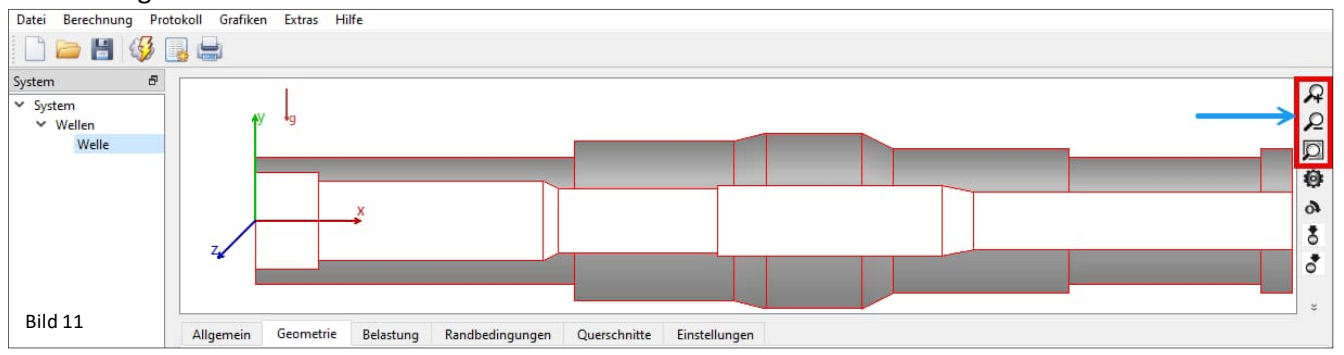

Auf der rechten Seite des grafischen Fensters befinden sich 'Lupen', mit denen die Darstellung der Welle angepasst werden kann. Weitere Schaltflächen ermöglichen es dem Benutzer, Komponenten wie Kupplungen, Zahnräder, Stützen oder Wälzlager dieser grafischen Umgebung hinzuzufügen.

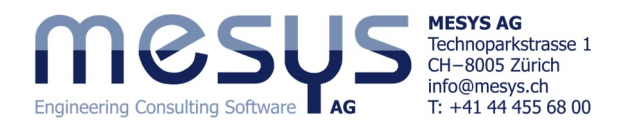

#### 4.2.3 Position im Raum

Bevor mit den Eingaben fortzufahren ist, bedarf es der Definition der Lage im Raum. Damit wird die Konfiguration auch den entsprechenden Gewichtskräften ausgesetzt.

Wählen Sie im linken Baum 'System', um die Eingabefelder in der Registerkarte 'Einstellungen' anzuzeigen. Weisen Sie hier Ihrer Welle die Position im Raum zu, indem Sie die Berücksichtigung einer Gewichtskraft markieren und deren Richtung (βw) angeben.

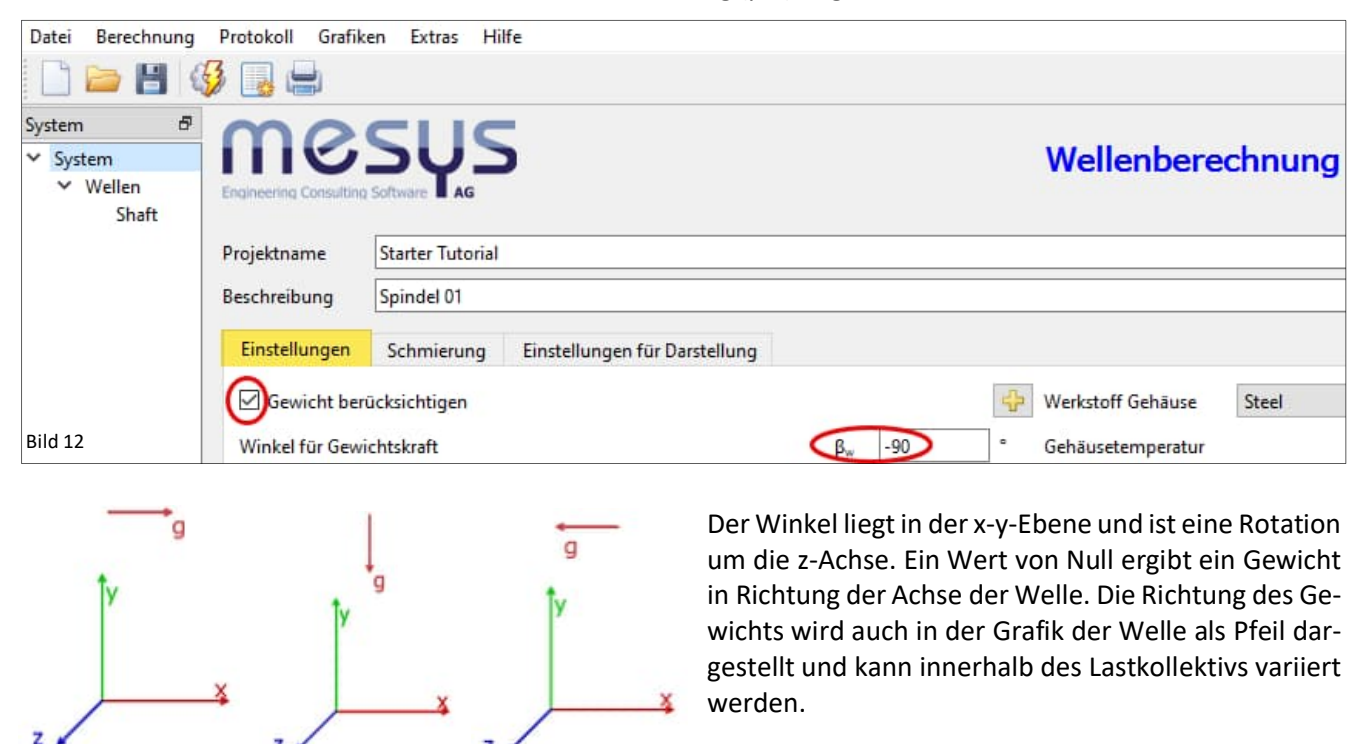

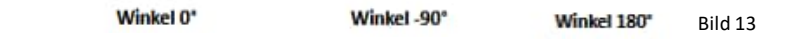

z

z

Protokoll Grafiken Berechnung Extras Hilfe 3 4 1 📄 💾 System R System Nach Eingabe von -90° für  $\beta_w$ , sollten wir folgende Pfeilrichtung für die R ✓ Wellen Gewichtskraft im Grafikfenster erhalten: Welle Ø 0 9 8 \$ A 0 -Ξ Bild 14 Allgemein Geometrie Belastung Randbedingungen Querschnitte Einstellungen

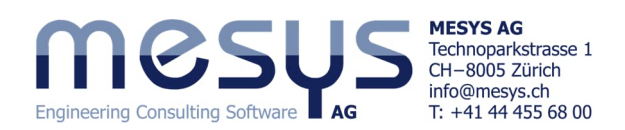

# 5. Belastung 5.1 Allgemein

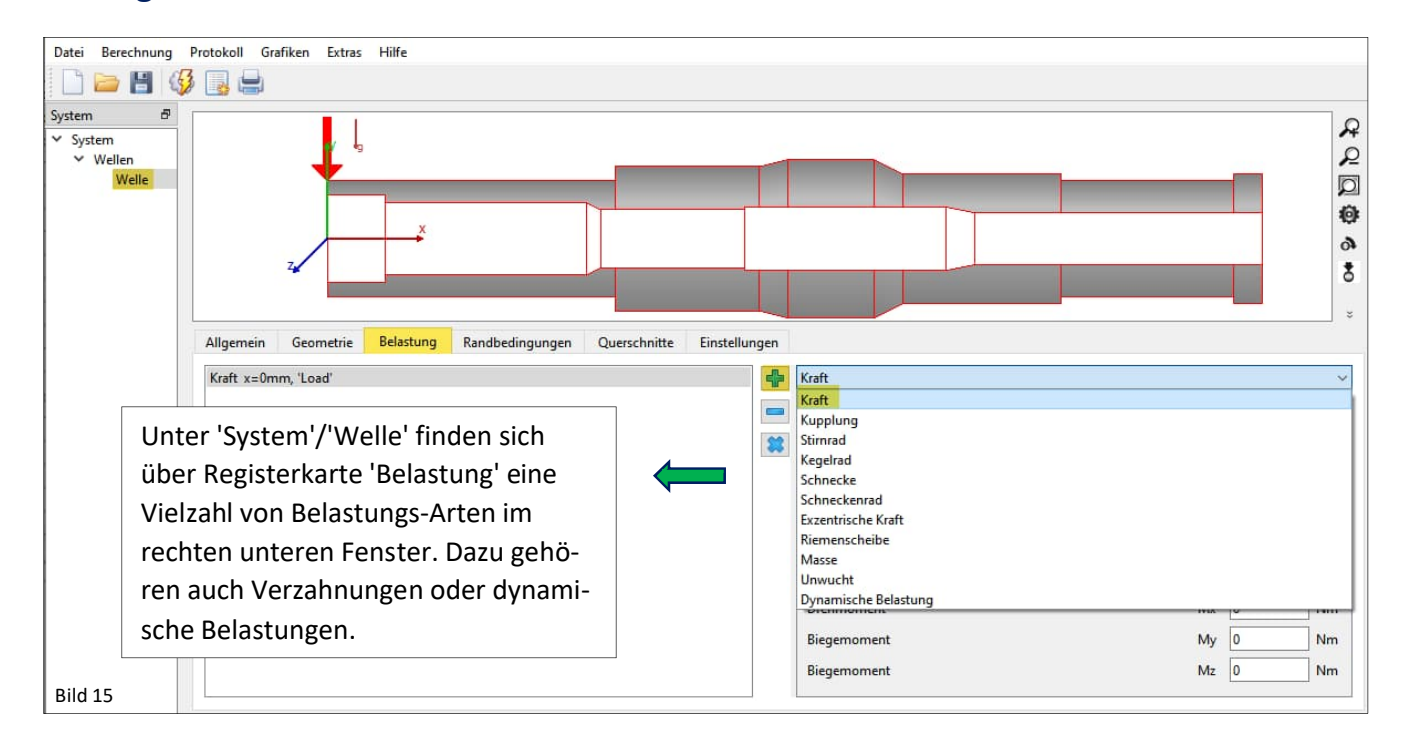

## 5.2 Kraft-Vektoren

Um einen Eintrag für Kraft zu setzen gehen Sie bitte wie folgt vor:

Weisen Sie mit '4 eine Last zu und wählen Sie in der Dropdown-Liste rechts den Typ 'Kraft' aus.

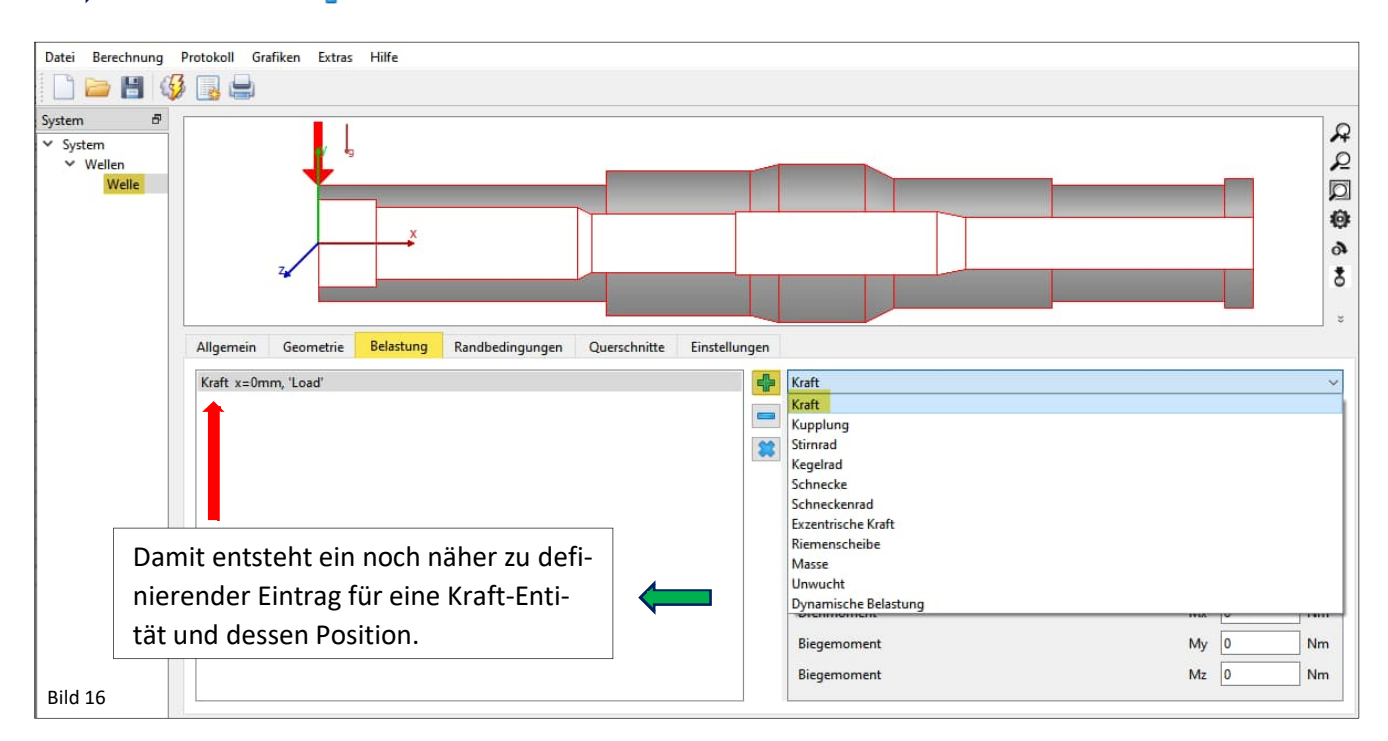

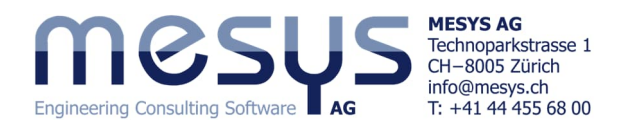

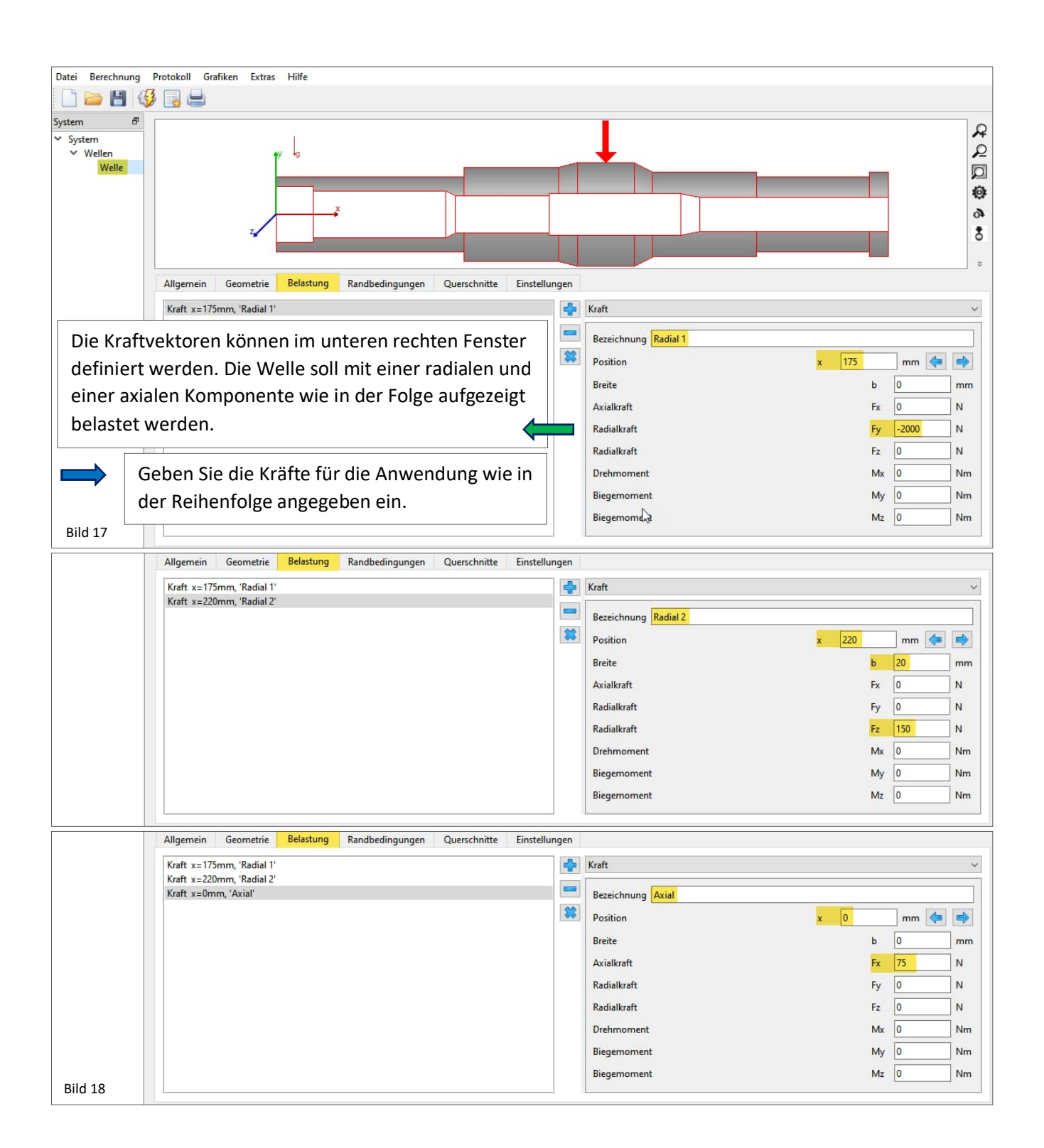

Die Welle sollte sich uns nun wie auf folgendem Bild 19 gezeigt darstellen:

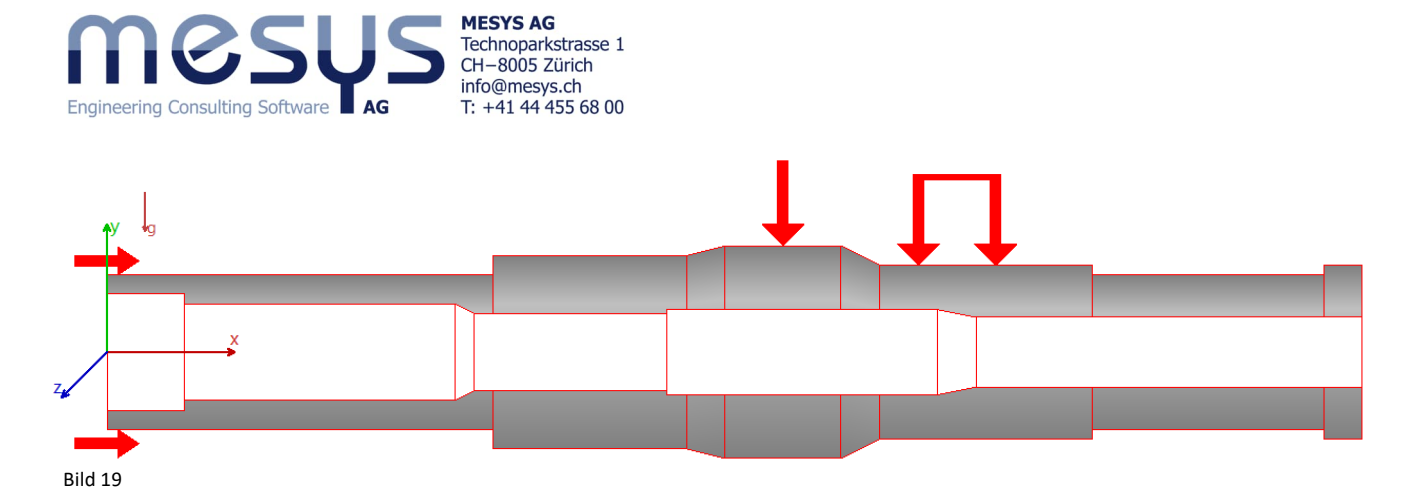

Durch Anwählen von 'Wellen' im Systembaum, kann die Darstellung der Kraftvektoren auch auf 3D umgestellt werden:

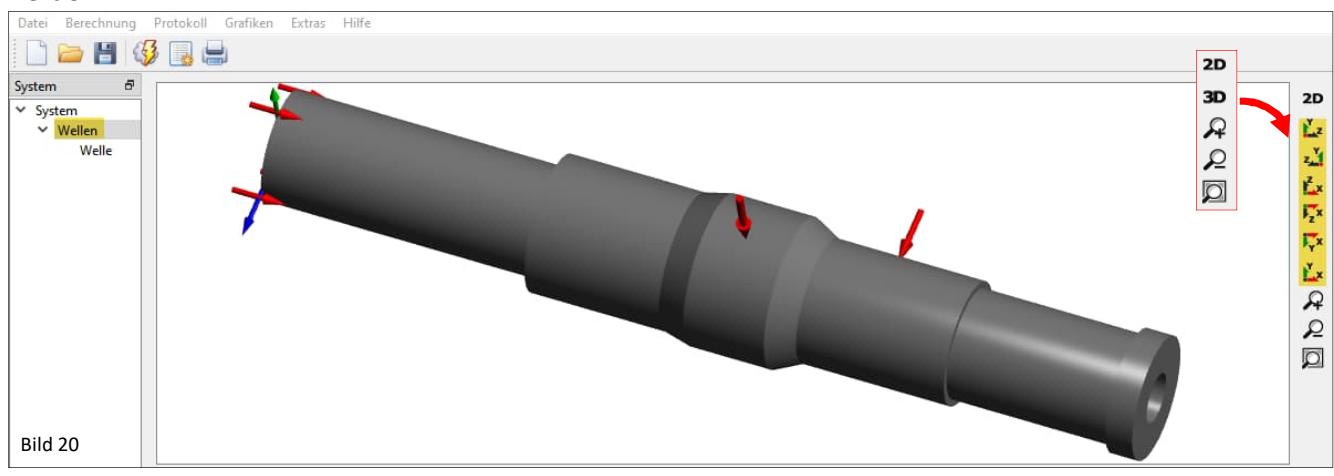

# 6. Lager

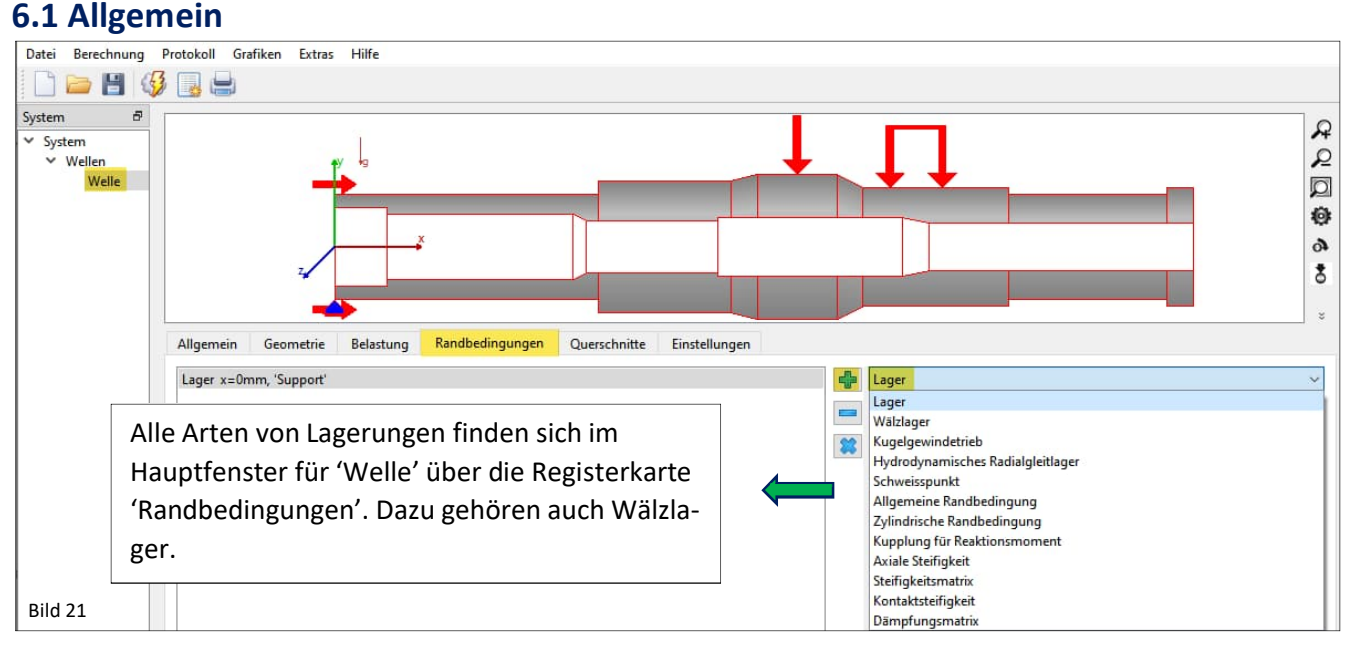

## 6.2 Wälzlager

#### 6.2.1 Aufsetzen eines Wälzlagers

Nach Zuweisung der Lagerungsart, in diesem Fall Wälzlager, setzt MESYS standardmässig ein Rillenkugellager auf.

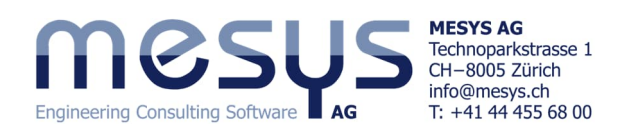

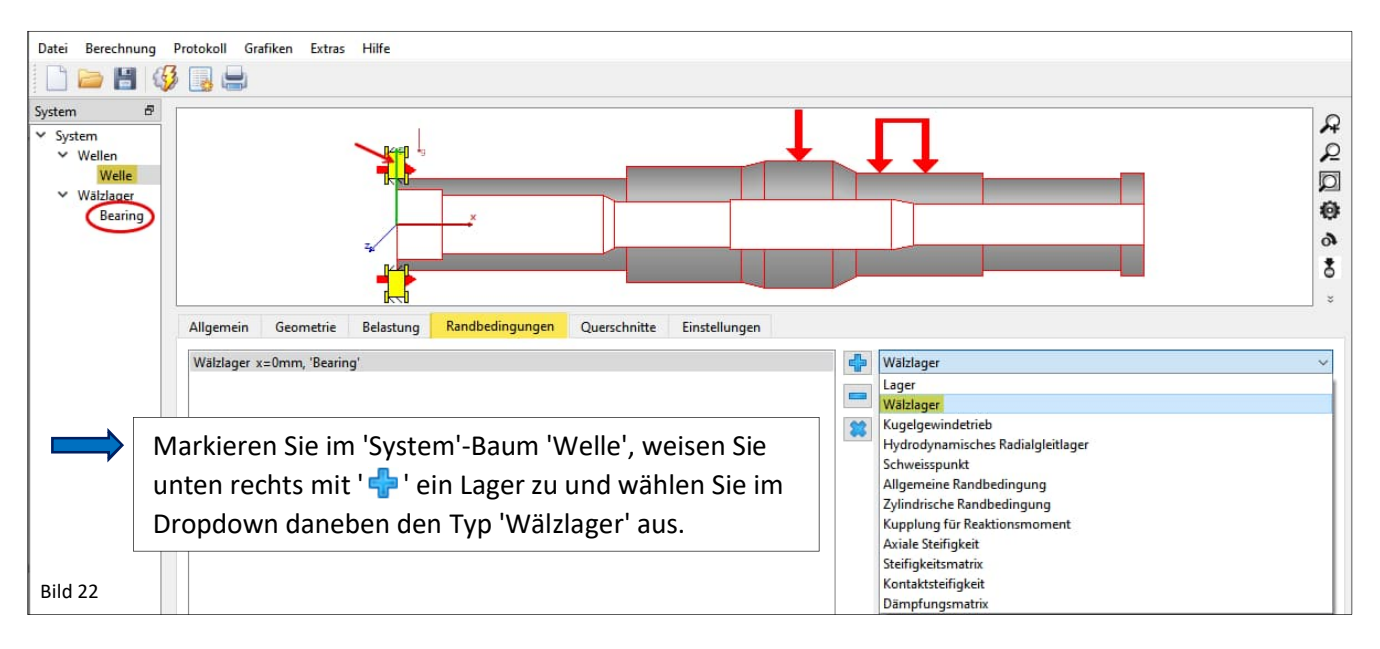

#### 6.2.2 Wälzlager-Art und -Bezeichnung

Das Einfügen eines Wälzlagers hat folgende Auswirkungen auf den Inhalt der Simulation:

- Erstellung einer Gruppe 'Lager' im 'System'-Baum
- Eintrag 'Wälzlager' unter der Registerkarte 'Randbedingungen'
- Positionierung eines Wälzlagers an der axialen Stelle x = 0

Die Schnittstelle zur MESYS Wälzlagerberechnung wird durch die Zuordnung eines Wälzlagers 'aktiviert'. Um ein Wälzlager auszuwählen oder in allen Eigenschaften zu definieren, wählen Sie bitte im Systembaum 'Bearing'.

| Datei Berechnung       | Protokoll Grafiken Extras Hilfe              |                                                                         |                                                                                                    |
|------------------------|----------------------------------------------|-------------------------------------------------------------------------|----------------------------------------------------------------------------------------------------|
| 📄 📄 💾 🚳                | i 📑 🖶                                        |                                                                         |                                                                                                    |
| System ₽<br>✓ System   | Allgemein Wälzlagergeometrie Lagerko         | onfiguration Werkstoff und Schmierung                                   | Belastung Stützrollen                                                                                         |
| ✓ Wellen<br>Welle      | Mesys                                        |                                                                         | Wälzlagerberechnung                                                                                           |
| ✓ Wälzlager<br>Bearing | Engineering Consulting Software              | Es ist zu erkennen, dass                                                | die Wälzlagerberechnung den Projektnamen automa-                                                              |
|                        | Projektname<br>Beschreibung<br>Einstellungen | tisch von 'System' überr<br>lungen für die Lager Rar<br>mein' befinden. | nommen hat. Überspringen wir zunächst die Einstel-<br>ndbedingungen, die sich unter der Registerkarte 'Allge- |
|                        | Zuverlässigkeit                              | S 90                                                                    | % Berechnung für mittleres Spiel 🗸 🖓                                                                          |
|                        | Grenzwert für alSO                           | alSOMax 50                                                              | Wälzkörper hat maximale Temperatur                                                                            |
|                        | Reibwert                                     | μ 0.1                                                                   | Erster Wälzkörper auf y-Achse 🗸 🕂                                                                             |
|                        | Schmierfilmdicke berechnen                   |                                                                         | Kreiselmoment wird nicht berücksichtigt $\sim$                                                                |
|                        | Fliehkraft berücksichtigen                   | ↓                                                                       | Die Lebensdauer des Wälzkörpersatzes wird nicht berechnet $\sim$                                              |
|                        | Temperaturgradient in Passungen berücks      | sichtigen                                                               | Elastische Aufweitung der Ringe wird nicht berücksichtigt 🗸 🖓                                                 |
|                        | Oszillierendes Lager                         |                                                                         | Lastkollektiv verwenden                                                                                       |
|                        | Erforderliche Einhärtetiefe berechnen        |                                                                         | Erweiterte Lebensdauer berechnen                                                                              |
|                        | Erforderliche Einhärtetiefe aus Dauerfestig  | keit                                                                    | Erweiterte Methode für Pressungsberechnung                                                                    |
| Bild 23                | Erforderliche Sicherheit für Einhärtetiefe   | Ssmin 0                                                                 | Statischen Sicherheitsfaktor über Pressung berechnen                                                          |

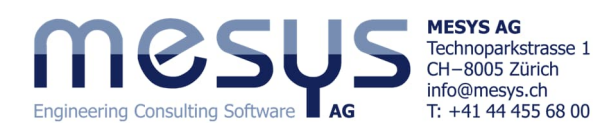

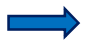

Gehen Sie zu 'System'/'Bearing' und öffnen Sie den Reiter 'Wälzlagergeometrie'. Über das linke Dropdown wählen Sie aus dem breiten Sortiment an Lagertypen 'Rillenkugellager'.

| Datei Berechnung F                                                                                     | Protokoll Grafiken Extras Hilfe                                                                                                    |                    |                          |             |
|----------------------------------------------------------------------------------------------------|----------------------------------------------------------------------------------------------------|--------------------|--------------------------|-------------|
| 🗋 🗁 💾 🚱                                                                                                | i 📑 🚍                                                                                                    |                    |                          |             |
| System 🗗                                                                                               | Allgemein Wälzlagergeometrie                                                                                                    | Lagerkonfiguration | Werkstoff und Schmierung | Bela        |
| <ul> <li>&gt; System</li> <li>✓ Wellen</li> <li>Welle</li> <li>✓ Wälzlager</li> <li>Bearing</li> </ul> | Rillenkugellager<br>Rillenkugellager<br>Rillenkugellager (zweireihig)<br>Axialrillenkugellager<br>Schrägkugellager<br>Schrägkugellager (zweireihig)<br>Avialastaleugentleger |                    | ~                        | 4<br>4<br>4 |

Die äussere und innere Geometrie des Wälzlagers, wie in Abbildung 25 unter dem linken Dropdown-Menü zur Auswahl des Lagertyps dargestellt ist, kann manuell eingegeben werden.

An dieser Stelle wählen wir jedoch ein bereits definiertes Wälzlager aus der Datenbank aus.

| Datei Berechnung  | Datei Berechnung Protokoll Grafiken Extras Hilfe |                                                                                         |                           |  |  |  |  |  |  |  |  |
|-------------------|--------------------------------------------------|-----------------------------------------------------------------------------------------|---------------------------|--|--|--|--|--|--|--|--|
| System 8          | Allgemein Wälzlagergeometrie Lagerkonfiguration  | Werkstoff und Schmierung Belastung Stützrollen                                          |                           |  |  |  |  |  |  |  |  |
| ✓ System ✓ Wellen | Rillenkugellager                                 | Eingabe der Aussengeometrie                                                             | ~                         |  |  |  |  |  |  |  |  |
| ✓ Wälzlager       | Innendurchmesser                                 | d 40 mm 🔂 Eingabe der Aussengeometrie<br>Eingabe der Aussengeometrie und der Tragzahlen |                           |  |  |  |  |  |  |  |  |
| Bearing           | Aussendurchmesser                                | D 63 mm 🔂 Eingabe der Innengeometrie                                                    |                           |  |  |  |  |  |  |  |  |
|                   | Lagerbreite                                      | B 7 mm Lager aus Datenbank wählen                                                       |                           |  |  |  |  |  |  |  |  |
|                   | Anzahl Wälzkörper                                | Z 0 Lagerspiel Eigene Eir                                                               | igabe als Betriebsspiel 🗸 |  |  |  |  |  |  |  |  |
|                   | Durchmesser Wälzkörper                           | Dw 0 mm Diametrales Lagerspiel Pd                                                       | 0 mm 😑                    |  |  |  |  |  |  |  |  |
|                   | Teilkreis                                        | Dpw 0 mm                                                                                |                           |  |  |  |  |  |  |  |  |
|                   | Konformität Innenring                            | fi 0.52                                                                                 |                           |  |  |  |  |  |  |  |  |
|                   | Konformität Aussenring                           | fe 0.52                                                                                 |                           |  |  |  |  |  |  |  |  |
|                   | Schulterhöhe Innenring                           | dSi 0 mm 🖶                                                                              |                           |  |  |  |  |  |  |  |  |
| Bild 25           | Schulterhöhe Aussenring                          | dSe 0 mm 🔂                                                                              |                           |  |  |  |  |  |  |  |  |

| 8        | Allgemein V     | Välzlagergeometrie La | gerkonfiguration               | Werks  | stoff und Schr | nierung Belastung Stützrollen   |                                 |
|----------|-----------------|-----------------------|--------------------------------|--------|----------------|---------------------------------|---------------------------------|
| ellen    | Rillenkugellage | r                     |                                |        | ~ 💠            | Lager aus Datenbank wählen      |                                 |
| älzlager | Innendurchmes   | ser                   | d 40                           | ľ      | mm 🐈 🗹         | Dynamische Tragzahl             | Cr 0                            |
| Bearing  | Aussendurchme   | isser                 | D 80 mm 🔂 🗹 Statische Tragzahl |        |                | Statische Tragzahl              | C0r 0                           |
|          | Manufacturer    | name                  | di [mm]                        | De [mm | ] B [mm] ^     | Ermüdungsgrenzbelastung         | Cur 0                           |
|          | SKF             | *6208 N               | 40                             | 80     | 18             | Lagerspiel                      | Eigene Eingabe als Betriebsspie |
|          | 5               | SKF                   | 6208 ETN9                      | 40     | 80             | 18                              | Diametrales Lagerspiel          |
|          | SKF             | *6208                 | 40                             | 80     | 18             | Wählen Sie im rechten Dropdown- |                                 |
|          | SKF             | *6208-ZNR             | 40                             | 80     | 18             |                                 | n Dropdown-                     |
|          | SKF             | *6208-Z               | 40                             | 80     | 18             | Menu Lager aus Date             | enbank wahlen <sup>°</sup>      |
|          | SKF             | *6208-RS1             | 40                             | 80     | 18             | und filtern Sie die Inn         | en- und Aussen-                 |
|          | SKF             | *6208-2ZNR            | 40                             | 80     | 18             | durchmesser d = 40 u            | nd D = $80 \text{ mm auf}$      |
|          | SKF             | *6208-2Z              | 40                             | 80     | 18             | der linken Seite, um o          | las Rillenkugella-              |
|          | SKF             | *6208-2RS1            | 40                             | 80     | 18             | ger 'generic' 6208 zu           | finden, wie in Ab-              |
|          |                 | 6300                  | 40                             | 80     | 18             | bildung 26 dargestell           | t.                              |

#### 6.2.3 Positionierung von Wälzlager

Die Positionierung des Wälzlagers erfolgt durch numerische Eingabe der axialen Position auf X. Dies kann durch Zurückgehen auf 'System'/'Wellen'/'Welle' im unteren rechten Fenster oder durch Kombination von Umschalt+linke Maustaste durch Schieben auf die grafische Darstellung des Lagers selbst geschehen.

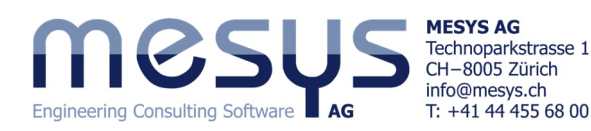

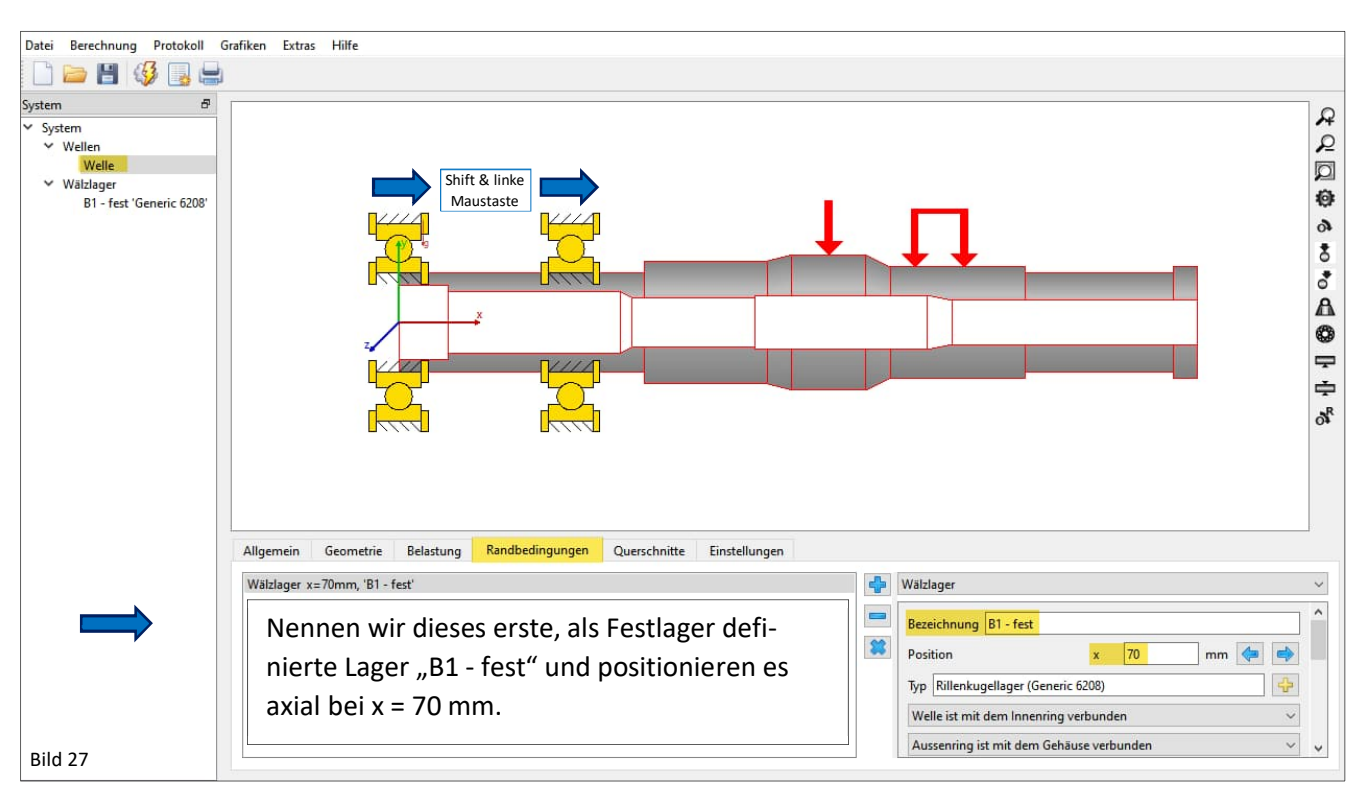

Fügen Sie ein zweites Wälzlager hinzu, indem Sie auf der unteren Fensterhälfte die blaue ' Schaltfläche klicken, wodurch eine Kopie des obigen Lagers erstellt wird. Wir wollen dieses Wälzlager, welches als Loslager dargestellt werden soll, 'B2 – lose' nennen.

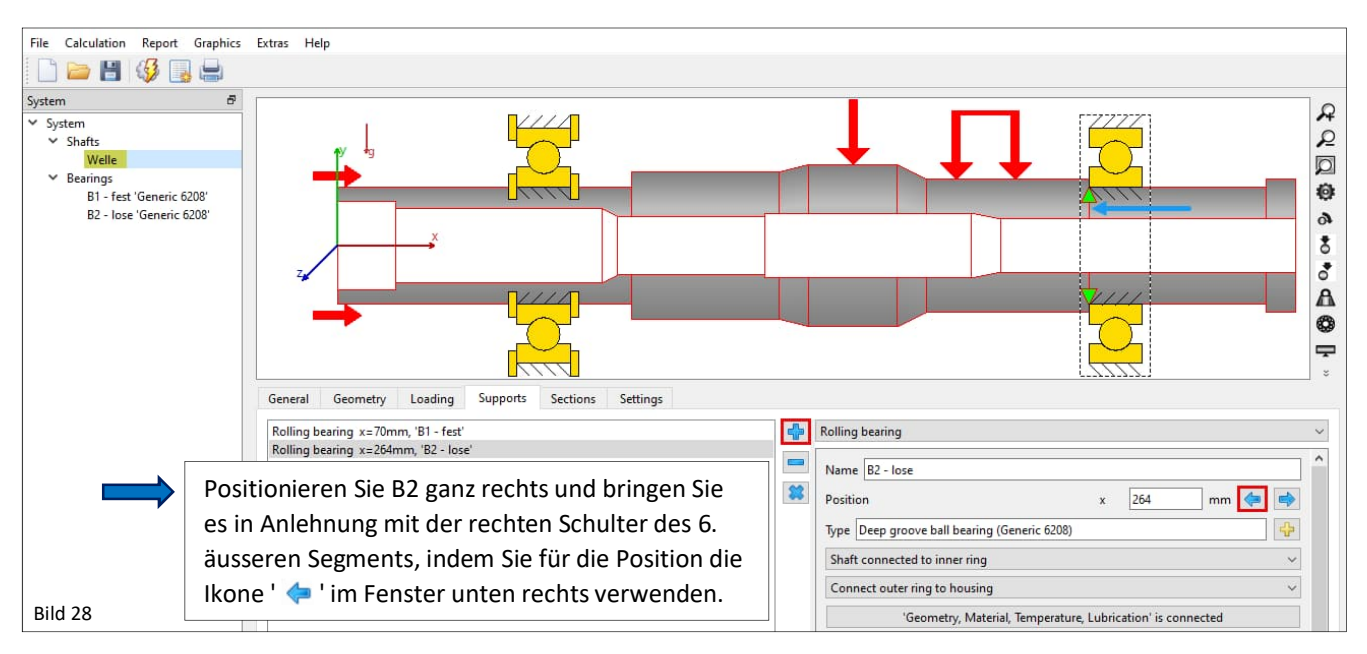

#### 6.2.4 Anwendungsbedingungen für Wälzlager

Bestimmen wir nun die Anwendungsbedingungen für die Wälzlager. Grob bewertet und im Rahmen dieses Tutorials, könnten dies die gewünschten Freiheitsgrade, die Passungen, die Eigenschaften der Lagersitze und z.B. die Genauigkeitsklasse sein.

Gehen wir also zurück zu 'System'/'Wälzlager', in die Registerkarte 'Wälzlagergeometrie' (Bild 29) und geben diese Basis-Randbedingungen für beide Wälzlager ein. Das Lagerspiel (CN) betrachten wir zunächst noch nicht im Detail.

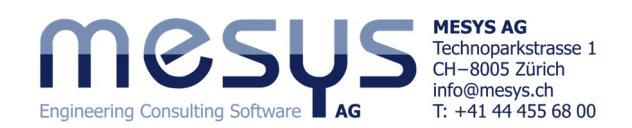

| ystem<br>✓ System                              | Allgemein Wälzlagergeometrie Lagerkonfiguration Werkstoff und Schmierung Belastung Stützrollen |                 |
|------------------------------------------------|------------------------------------------------------------------------------------------------|-----------------|
| ✓ Wellen                                       | Rillenkugellager v 🛟 Lager aus Datenbank wählen                                                |                 |
| ✓ Wälzlager                                    | Innendurchmesser d 40 mm 🔂 🗹 Dynamische Tragzahl                                               | Cr 25.735 kN    |
| B1 - fest 'Generic 620<br>B2 Jose 'Generic 620 | 18 Aussendurchmesser D 80 mm 🔂 🗹 Statische Tragzahl                                            | C0r 15.9028 kN  |
| B2 - IOSE GENERIC 020                          | Manufacturer name di (mm) De (mm) B (mm) C (kN) A Ermüdungsgrenzbelastung                      | Cur 0.828755 kN |
|                                                | Lagerspiel                                                                                     | ISO 5753 - CN   |
|                                                | B1 soll Luftklasse CN erhalten und die Diametrales Lagerspiel                                  | Pd 0.013 mr     |
|                                                | Genauigkeitsklasse sei PO. k6 & H7                                                             | ISO 492 - PO    |
|                                                | Passung zur Welle                                                                              | k6              |
|                                                | Selen weitere Annanmen der einer                                                               | Rz 4 µm         |
|                                                | Rauigkeit Rz von 4. Des Weiteren soll                                                          | dsi 25 mr       |
|                                                | der Gehäusedurchmesser 'dhe' Ø 90                                                              | H7              |
|                                                | Oberflächenrauheit Gehäuse                                                                     | Rz 4 µm         |
|                                                | mm betragen.                                                                                   | dhe 90 mr       |

Oben dargestellte Wälzlager-Bearbeitungsfenster (Bild 29), kann alternativ auch über den ' + - Button in 'System'/'Wellen'/Welle unter Reiter 'Randbedingungen' (Bild 30), oder über das KontextMenü mit der rechten Maustaste direkt auf der grafischen Ausgabe (Bild 32) aufgerufen werden.

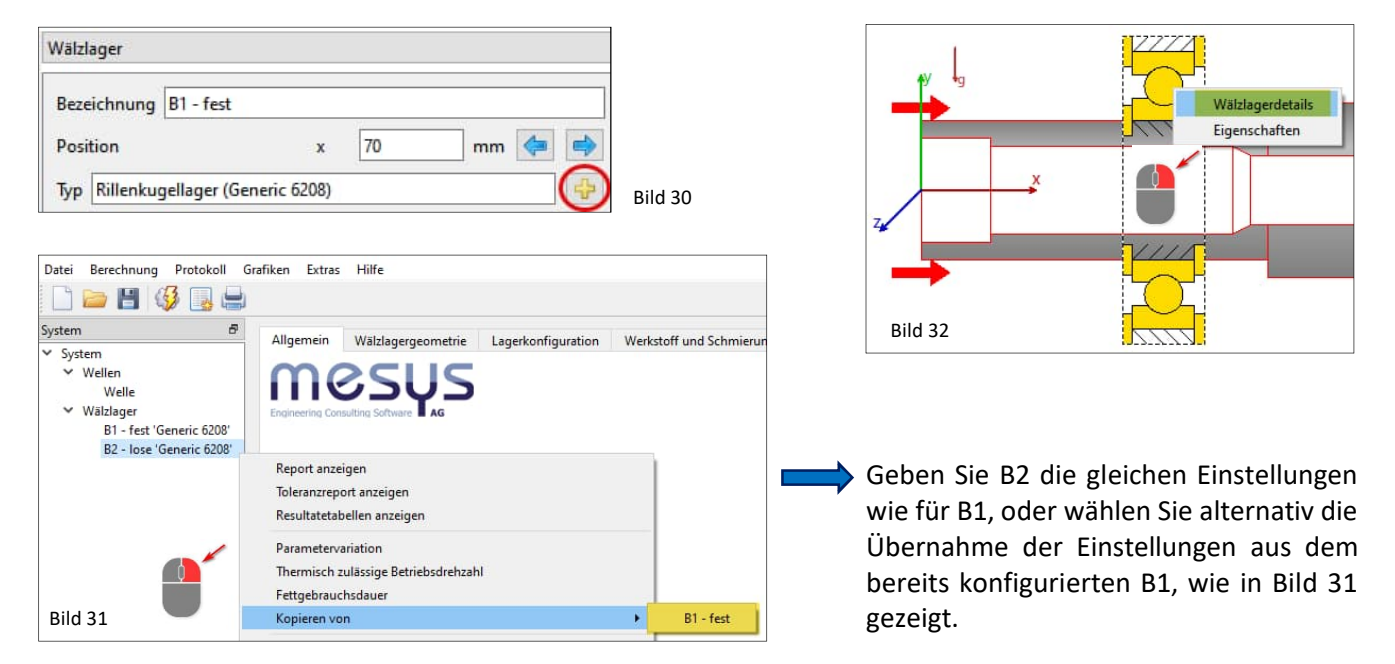

Für B2 ist an dieser Stelle aber noch eine zusätzliche Einstellung hinsichtlich seiner Funktion erforderlich. Das Loslager soll keine Axialkräfte aufnehmen und daher axial freigestellt werden. Dazu gehen wir zurück zu 'System/'Wellen'/'Welle' im Register 'Randbedingungen' für B2 - wie in <u>Abbildung 28</u> dargestellt.

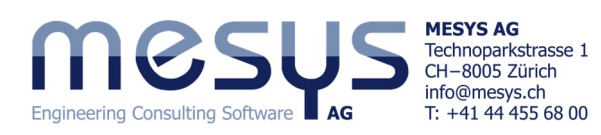

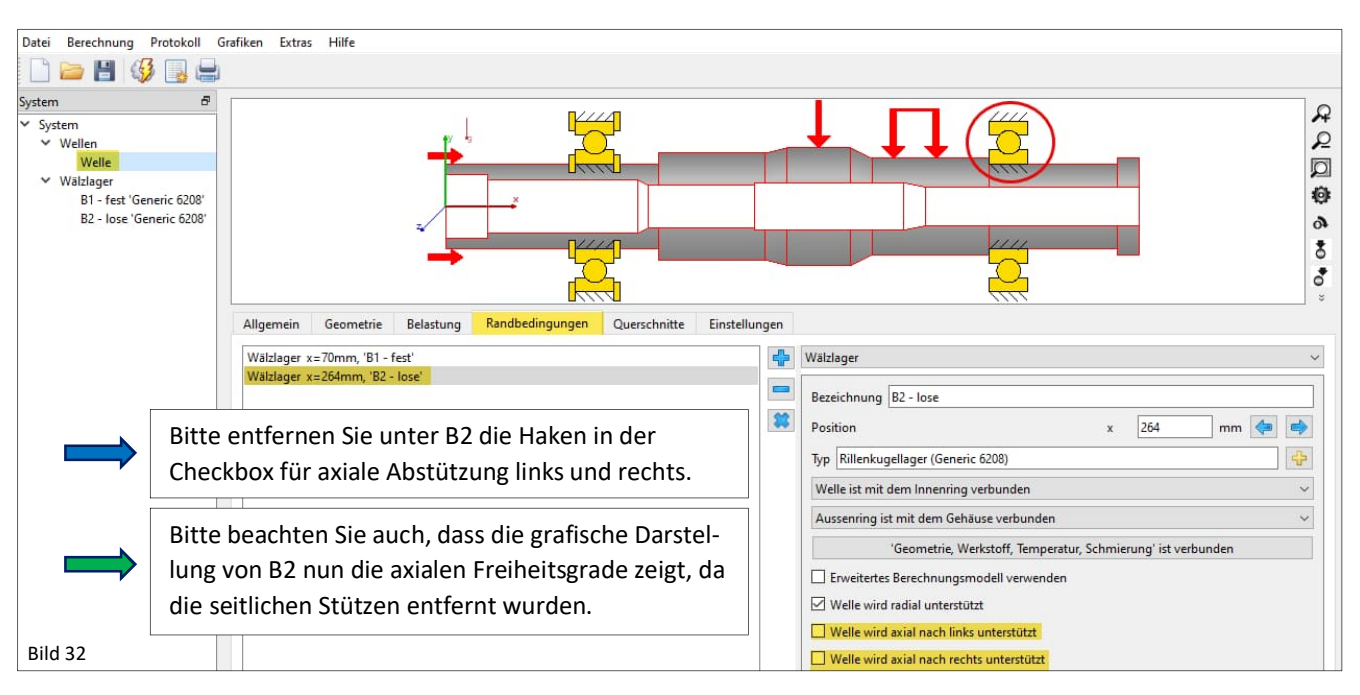

# 7. Querschnitte

## 7.1 Allgemein

Für eine korrekte Berechnung von Wellen müssen Spannungskonzentrationen, Belastungsarten und -grössen oder notwendige Sicherheitsfaktoren berücksichtigt werden. Zu diesem Zweck bietet die Software die Möglichkeit, auf der Registerkarte "Schnitte" für jede Welle unterschiedliche Kerbfälle zu definieren.

## 7.2 Wellenfestigkeit

#### Hinweis: Diese Analyse benötigt die Erweiterung für DIN 743.

Die Methode zur Berechnung der Wellenfestigkeit kann unter System, im Reiter 'Einstellungen' auf der rechten Seite, ausgewählt werden. Zurzeit ist die DIN 743 (2012) verfügbar. Es kann ausgewählt werden, ob die Berechnung unter Berücksichtigung 'Dauerfestigkeit' oder 'Zugfestigkeit' erfolgen soll. Bei 'Zugfestigkeit' wird die Anzahl der Zyklen über die Eingabe der "Erforderlichen Lebensdauer" berechnet.

| Werkstoff Gehäuse      | Steel                    |                              | ~ 🕂        |
|------------------------|--------------------------|------------------------------|------------|
| Gehäusetemperatur      |                          | T <sub>h</sub> 20            | *C         |
| Notwendige Lebensda    | uer                      | H 20000                      | h          |
| Zuverlässigkeit Wälzla | ger                      | S 90                         | %          |
| Festigkeitsberechnung  | 3                        | Dauerfestigkeit nach DIN 743 | ~          |
| Wälzlagerposition      |                          | Eingabe für jedes Lager      | ~          |
| Schubverformungen      |                          | Nach Hutchinson              | <b>*</b> + |
| Nichtlineares Welle    | enmodel verwenden        |                              |            |
| Lastkollektiv berüc    | ksichtigen               |                              |            |
| Erweiterte Lebensd     | lauer für Wälzlager bere | chnen                        | Bild 33    |

Für mehr Informationen über Querschnitte beachten Sie bitte den spezifischen Inhalt des Software-Handbuchs.

In unserem Beispiel konzentrieren wir die Analyse auf einen Punkt, an dem sich der Durchmesser deutlich ändert. Wir setzen daher einen "Schnitt" bei "Simple Shaft 01" auf einen definierten Punkt, d.h. auf die axiale Position der rechten Schulter des 6. äusseren Segments, wie nebenstehend gezeigt.

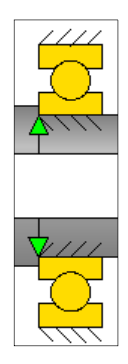

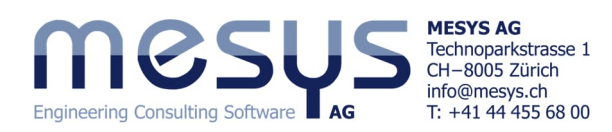

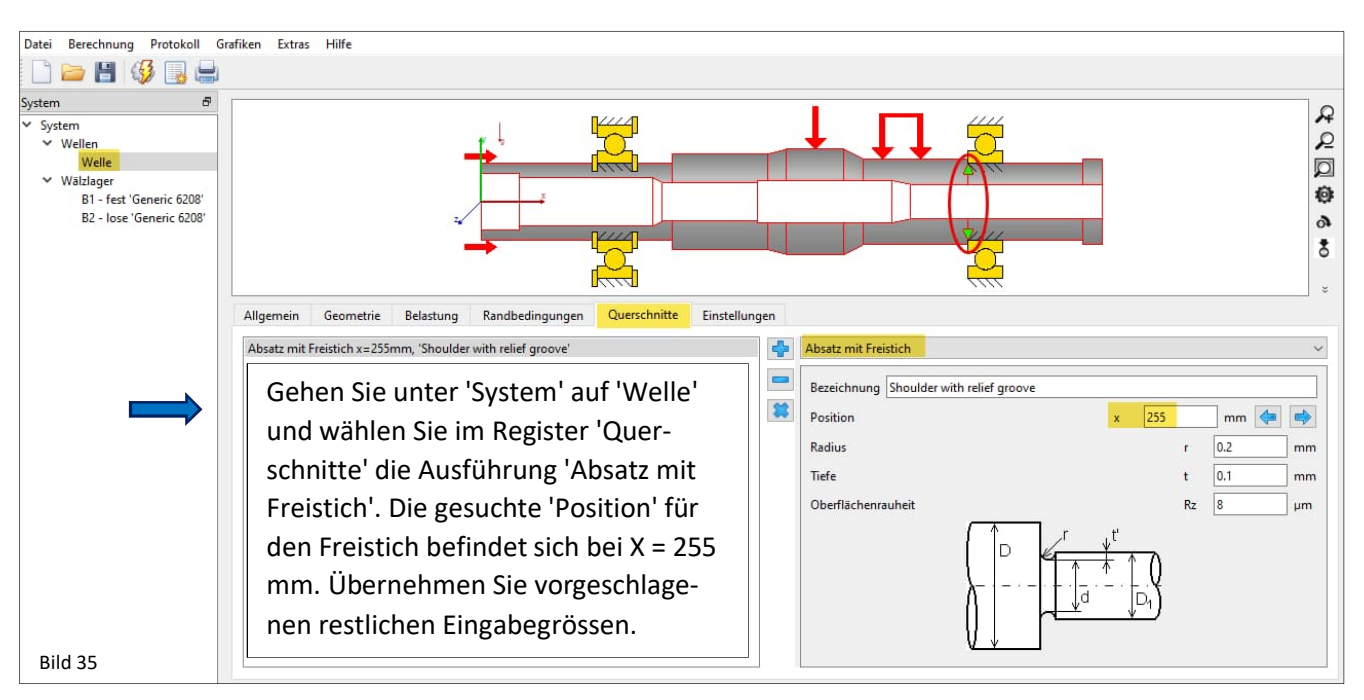

Da die Festigkeitsberechnung eine eindeutige Materialdefinition erfordert, wählen wir diese aus der Datenbank aus (Bild 36).

Gehen Sie daher zu 'System/Wellen/Welle' und weisen Sie der Welle unter dem Register 'Allgemein' als Annahme den Werkstoff 42CrMo4 zu.

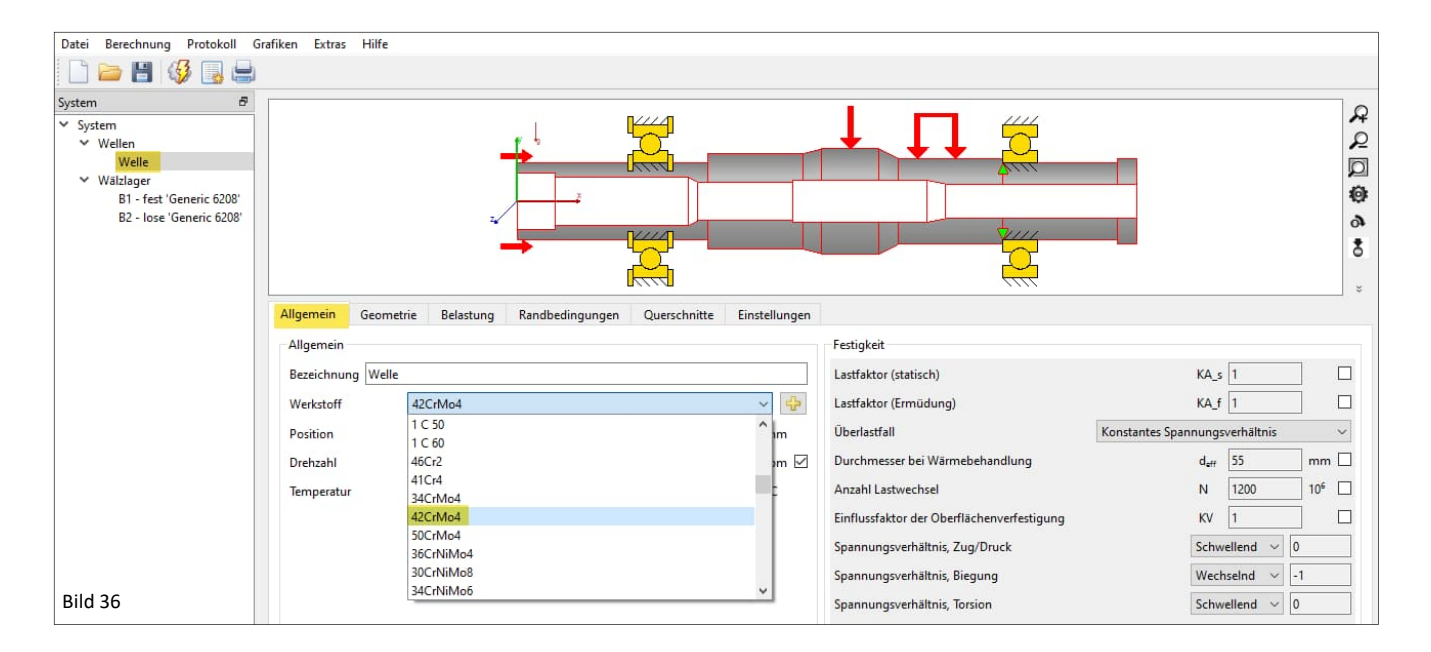

## 8. Schmierung

Wir möchten im Rahmen dieses Tutorials weiter annehmen, dass es sich um abgedichtete DGBBs handeln soll und dass sie mit einem Standardschmierstoff der Klasse ISO VG 46 Mineralöl ausgestattet sind. Ausserdem sei die Anwendung einer normalen Verschmutzung ausgesetzt.

Wählen Sie das Schmierfett auf Mineralölbasis der Klasse ISO VG 46 unter normaler Sauberkeit.

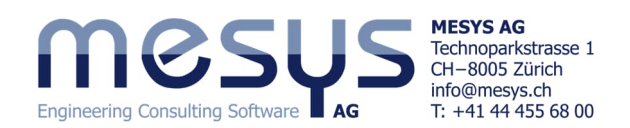

| Datei Berechnung Protokoll G                                                 | rafiken Extras H            | lilfe                          |                               |         |       |                                    |    |                       |
|------------------------------------------------------------------------------|-----------------------------|--------------------------------|-------------------------------|---------|-------|------------------------------------|----|-----------------------|
| 🗋 🦢 💾 🚳 🔜 🖶                                                                  |                             |                                |                               |         |       |                                    |    |                       |
| System &                                                                     |                             |                                |                               |         |       | Wellenberechnung                   |    |                       |
| Welle<br>✓ Wälzlager<br>B1 - fest 'Generic 6208'<br>B2 - Jore 'Generic 6208' | Projektname<br>Beschreibung | Starter Tutorial<br>Spindel 01 |                               |         |       |                                    |    |                       |
| D2 - IOSE OENENC 0200                                                        | Einstellungen               | Schmierung                     | Einstellungen für Darstellung |         |       |                                    |    |                       |
|                                                                              | ISO VG 46 min               | eral oil                       |                               |         | ~     | Fettschmierung, normale Sauberkeit |    | ~ 🕂                   |
|                                                                              | ŌI                          |                                |                               |         | 5     | Temperatur                         | ТО | il 70 °C              |
|                                                                              | Viskosität bei 4            | 0°C                            |                               | nu40 46 | mm²/s | Dichte des Öls                     | ρ  | 870 kg/m <sup>3</sup> |
|                                                                              | Viskosität bei 1            | 0°C                            |                               | nu100 7 | mm²/s | Druck-Viskositäts-Koeffizient      | α  | 0.0147418 1/MPa       |
| Bild 37                                                                      | enthält wirk                | same EP Additive               |                               |         |       | FZG Laststufe                      | FZ | G 12                  |

Eine der Serie abweichende Schmierfettwahl für Massenprodukte wie Rillenkugellager ist unter Einhaltung der Kosten meist nicht praktikabel. Eine Gegenüberstellung von Bezugsviskosität und Betriebsviskosität unter Verwendung des eingesetzten ISO VG-Werts ist empfehlenswert. Ein in der breiten Masse eingesetzter Schmierstoff sollte jedoch über die üblichen Viskositätsbezüge hinaus auch im Hinblick auf seine Eignung hinsichtlich Schmierstoffmenge, Schmierstoffverdrängungsraum, effektiver Kontaktspannungen oder -Reibungen und der damit verbundenen potenziellen Temperaturen im Kontakt bewertet werden.

# 9. Schnittstellen

## 9.1 Wälzlagerberechnung und Wellenberechnung

Betrachten wir die Wälzlagerberechnung als ein Plug-In für die Wellenberechnung, so können wir davon ausgehen, dass die entsprechenden Hauptschnittstellen zu definieren sind. Die Standardverbindung der Parameter finden wir unter 'System'/'Wellen'/'Welle'/B1 oder B2, wie in der folgenden Abbildung 38 dargestellt:

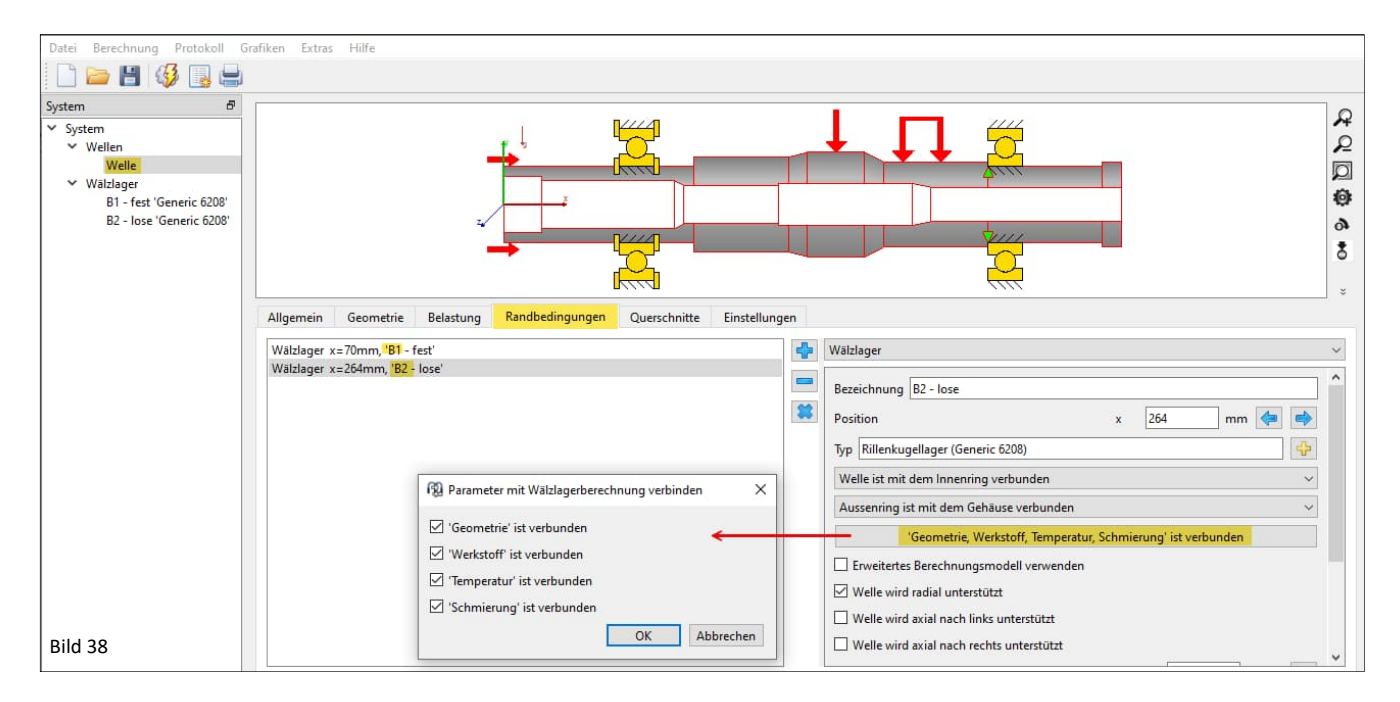

Lassen Sie uns diese Schnittstellen in der Folge auf der Programmoberfläche auffinden und abgleichen. Dieser Schritt ist nicht notwendig, wenn alle 4 Checkboxen aus Bild 38 oberhalb belegt sind (Standard)!

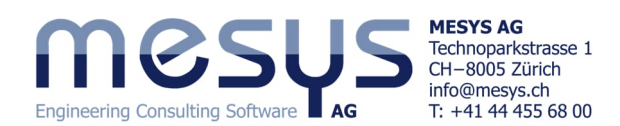

## 9.2 Geometrie

| System 🗗                               | Allgemein      | Wälzlagergeometrie Lager | konfigurat | ion We  | rkstoff un | nd Schmie | runa Bi | elastu | ung Stützrollen           |               |               |            |
|----------------------------------------|----------------|--------------------------|------------|---------|------------|-----------|---------|--------|---------------------------|---------------|---------------|------------|
| ✓ System<br>✓ Wellen                   | Rillenkugellag | er                       | ,          |         |            |           | ~       | ÷      | Lager aus Datenbank wäh   | len 🖓         |               | ~          |
| Velle<br>Välzlager                     | Innendurchme   | sser                     |            |         | d 40       |           | mm      |        | ] Dynamische Tragzahl     |               | Cr 2          | 5.735 kN   |
| B1 'Generic 6208'<br>B2 'Generic 6208' | Aussendurchm   | esser                    |            |         | D 80       | Y.        | mm 🖶    | 2      | tische Tragzahl           |               | C0r 1         | 5.9028 kN  |
|                                        | Manufacture    | name                     | di [mm]    | De [mm] | B [mm]     | C [kN]    | C0 [kN] | • ^    | Ermüdung                  | 1             | Cur 0         | .828755 kN |
|                                        | Generic        | 6208                     | 40         | 80      | 18         | 25.735    | 15.9028 | c      | Lagerspiel                | Geometrie ist | ISO 5753 - C3 | ~          |
|                                        | Generic        | 6207                     | 35         | 72      | 17         | 22.5206   | 13.5357 | C      | Diametrales Lagerspiel    |               | Pd 0          | .024 mm    |
|                                        | Generic        | 62/32                    | 32         | 65      | 17         | 17.6079   | 10.4249 | C      | Toleranz des Lagers       | verbunden     | ISO 492 - P0  | ~          |
|                                        | Generic        | 6206                     | 30         | 62      | 16         | 17.6031   | 10.2484 | C      | Passung zur Welle         |               | kő            | <b>+</b>   |
|                                        | Generic        | 62/28                    | 28         | 58      | 16         | 14.6793   | 8.09764 | 0      | Oberflächenrauheit der We | ille          | Rz 4          | μm         |
|                                        | Generic        | 6205                     | 25         | 52      | 15         | 12.6793   | 7.12723 | 0      | Innendurchmesser der We   | lle           | dsi 2         | 5 mm       |
| Bild 39                                | Generic        | 62/22                    | 22         | 50      | 14         | 12 0070   | 6 70720 | 0      | Passung zum Gehäuse       |               | H7            | ÷          |

## 9.3 Werkstoff

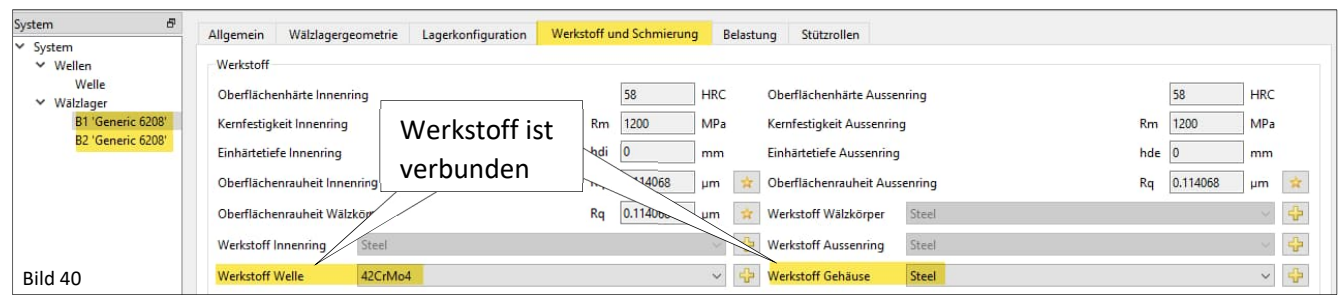

## 9.4 Temperatur

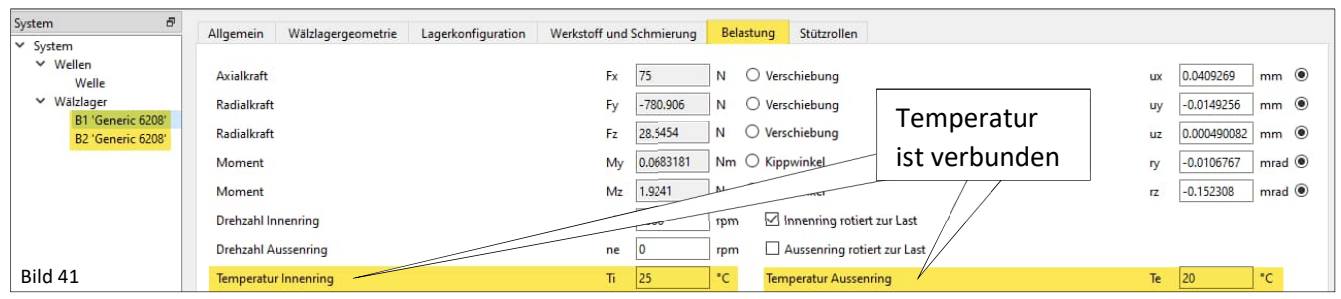

## 9.5 Schmierstoff

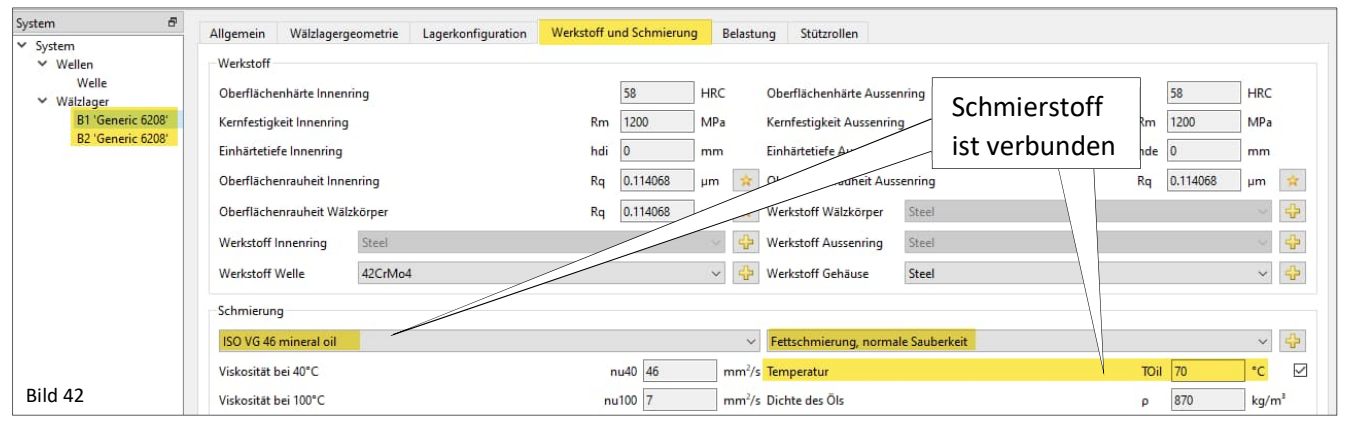

# 10. Berechnungsschritt

## 10.1 Starten

Nach der Eingabe und Einstellung aller in obigen Kapiteln erwähnten Punkte und Durchgänge ist das resultierende Wellenmodell bereit, um den ersten Berechnungsschritt zu starten.

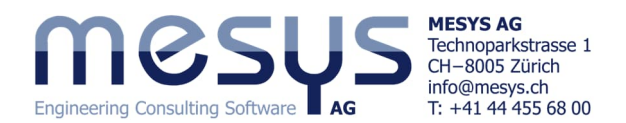

Mit 'System'/'Wellen' befinden wir uns in der Ergebnisübersicht, die über die vertikalen Reiter am unteren rechten Rand thematisch gegliedert ist:

| Datei Berechnung Protokoll Graf                                                                                  | en Extras Hilfe                                                                                                    |                                                                                                    |
|----------------------------------------------------------------------------------------------------|----------------------------------------------------------------------------------------------------|----------------------------------------------------------------------------------------------------|
|                                                                                                    |                                                                                                    |                                                                                                    |
| System B<br>Velle<br>Welle<br>Wälzlager<br>B1 - fest 'Generic 6208'<br>B2 - lose 'Generic 6208'                  |                                                                                                    | 2D<br>3D<br>2<br>2<br>2<br>3<br>2<br>2<br>3<br>2<br>3<br>2<br>3<br>2<br>3<br>2<br>3<br>3<br>3<br>3 |
|                                                                                                    | Bezeichnung L10h [h] Lnmh [h] L10rh [h] Lnmrh [h] pmax (MPa] S0eff pmin (MPa) Pdeff (mm) Da (1) Pref (kN) Fx [N] Fy [kN] Fz [kN] Fr [kN] Mx [                                                                                                    | Weller                                                                                             |
|                                                                                                    | ✓ Weile<br>B1 - fost 'Generic 6208' 361503 1759221 355524 1714752 1521.01 21.03 0.00 0.00 0.08 0.01 0.93 75.00 -0.92 0.03 0.92 0.00<br>B2 - lose 'Generic 6208' 205348 748373 198794 713145 164158 16.74 0.00 0.00 0.06 0.00 1.13 0.00 -1.11 0.12 1.11 0.00                                                                                                    | Q                                                                                                  |
|                                                                                                    | Der Berechnungsschritt kann über den Menüpunkt 'Berechnung'/Berechnen', direkt<br>über das Icon unter dem Menüband oder einfach durch Drücken von F5 ausgeführt<br>werden.                                                                                                    | hnitte Lager Ei                                                                                    |
|                                                                                                    | Bitte achten Sie auf das grüne Häkchen unten rechts, was die Konsistenz der Berech-<br>nung bestätigt.                                                                                                    | genfrequenzen                                                                                      |
| Resultateübersicht                                                                                               | 8 Message                                                                                                    | ; 8                                                                                                |
| Minimale Referenzlebensdauer<br>Minimaler dynamischer Sicherheitsfakte<br>Maximale Verschiebung in radialer Rich | minL10th 198794 h Minimale modifizierte Referenzlebensdauer minL10th 1713145 h Minimale statische Sicherheit Wälzlager (ISO 17956) minS0e 16.7381<br>Welle minS 69.4413 Minimaler statischer Sicherheitsfaktor Welle minSS 99.99 Maximale Vergleichsspannung maxSigV 8.49093 MPa<br>ung maxUt 0.0198494 mm Maximale Verschiebung in x maxUx 0.0325731 mm Grün: Resultate sind aktuell |                                                                                                    |
|                                                                                                    | M                                                                                                    | <b>)</b>                                                                                           |

Bild 43

## 10.2 Resultate

Resultate sind in verschiedenen Ausgaben verfügbar. Es gibt die Standard-Ergebnisübersicht am unteren Rand der Benutzeroberfläche (Abbildung 43), eine Übersicht der Lagerkräfte und Eigenfrequenzen, verschiedene Grafiken und das editierbare Protokoll.

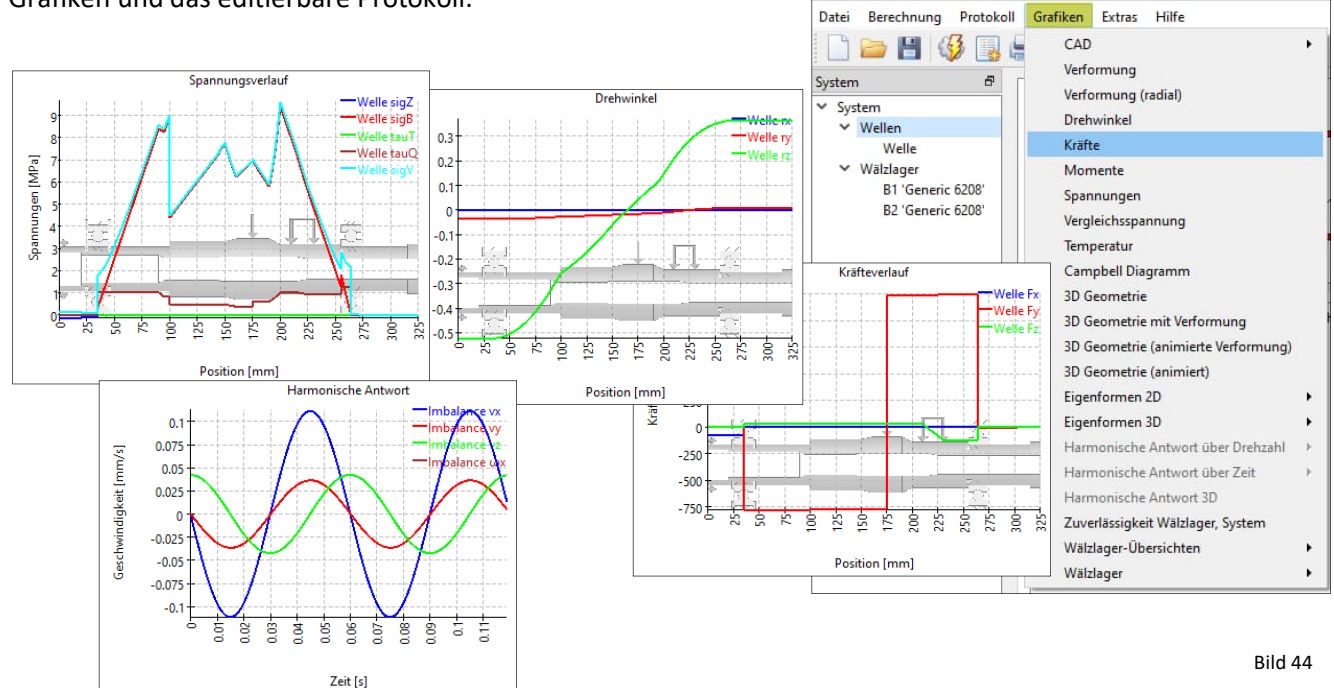

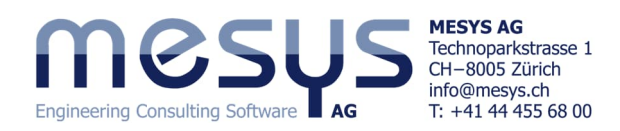

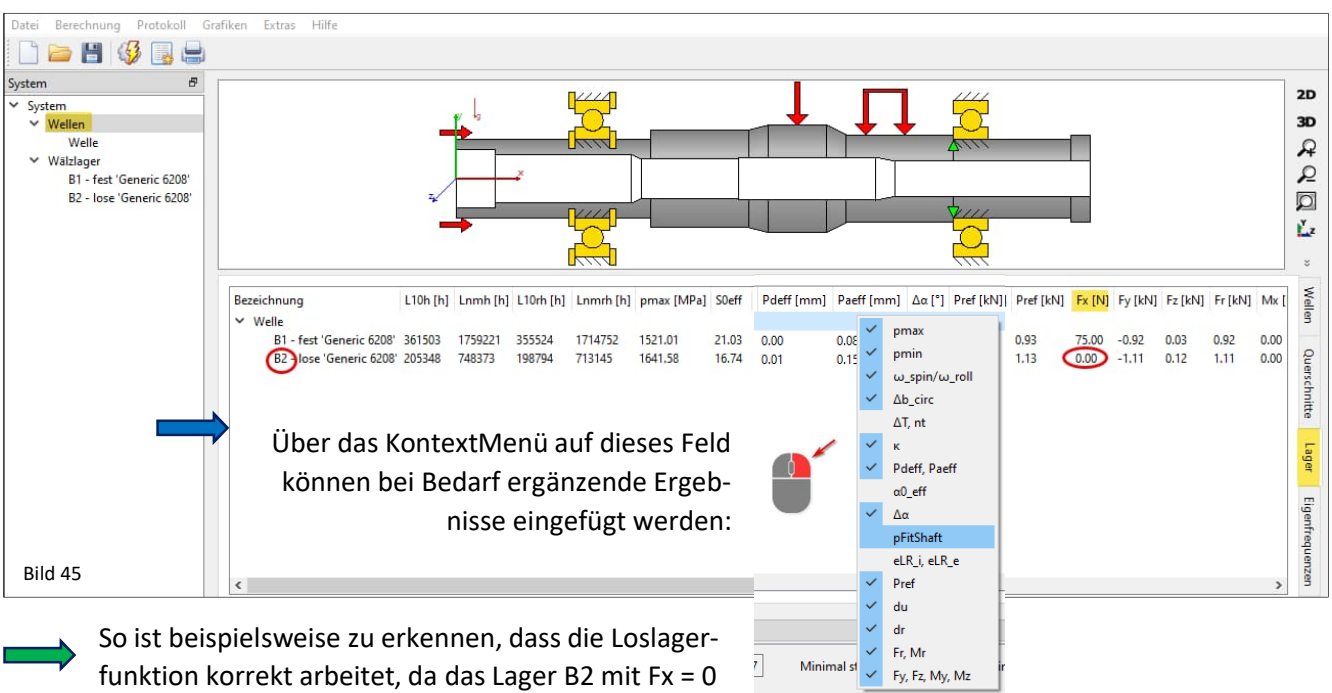

axial völlig unbelastet ist (Abbildung 45).

Sehen Sie sich auch die anderen Ergebnisse und die zusätzlichen Registerkarten an, wie in Abbildung 46 dargestellt.

| Name<br>Welle               | n [rpm] ∑T<br>1000 -                   | [Nm] ∑P [I<br>-                            | kW] minL10rh [h]<br>198794                                 | minLnmrh [h]<br>713145                                                   | pmax [l<br>1641.58           | MPa] mi<br>16.                                                             | nS0eff<br>74         | maxSig<br>8.49    | / [MPa]          | SD<br>69.44 | SS<br>99.99 | maxUr [m<br>0.02 | im] i<br>3      | mass [<br>3.09 | kg] ce<br>17     | enterMas<br>2.97   | s [mm]           | Jxx [ <br>0.001 | kg m²]<br>0 | Jyy [kg m<br>0.0212 | <sup>2</sup> ] Jzz [k<br>0.021 | 2 m²] | Wellen          |
|-----------------------------|----------------------------------------|--------------------------------------------|------------------------------------------------------------|--------------------------------------------------------------------------|------------------------------|----------------------------------------------------------------------------|----------------------|-------------------|------------------|-------------|-------------|------------------|-----------------|----------------|------------------|--------------------|------------------|-----------------|-------------|---------------------|--------------------------------|-------|-----------------|
| Bezeichnu<br>Y Welle<br>Sho | ng<br>oulder with n                    | lief groove                                | Typ<br>Absatz mit Freistich                                | x [mm] SD<br>69.4<br>255 69.4                                            | SS F<br>4 99.99<br>4 99.99 C | Fx [kN] F                                                                  | y [kN]<br>.102       | Fz [kN]<br>-0.116 | Mx [Nm]<br>0.000 | My<br>1.05  | [Nm]        | Mz [Nm]<br>9.760 | ux [m<br>0.0325 | 1m] u<br>5 -(  | ıy (mm<br>0.0155 | ) uz (mr<br>0.0016 | n] rx [r<br>0.00 | mrad]<br>00     | ry [mr      | ad] rz [']<br>0.258 | ;                              |       | Querschnitte    |
| Nummer<br>1<br>2<br>3<br>4  | f [H<br>20.0<br>143<br>104<br>126      | z]<br>296<br>163<br>7.83<br>4.28           | f [1/min]<br>1201.77<br>8589.79<br>62869.6<br>75856.7      | D [-]<br>0.0419399<br>0.218533<br>0.0666211<br>0.0856523                 | Ty<br>To<br>Ax<br>Ra<br>Ra   | p<br>rsion 'We<br>tial 'Welle<br>idial 'Well                               | lle'<br>'<br>e'      | Hinwe             | eis: De          | r Inh       | alt i       | st hier r        | nur s           | sicht          | bar, v           | wenn               | die U            | nters           | suchu       | ıng der             | Fre-                           |       |                 |
| 5<br>6<br>7<br>8<br>9<br>10 | 130<br>159<br>247<br>251<br>511<br>515 | 9.46<br>1.64<br>3.5<br>7.23<br>0.1<br>3.55 | 78567.7<br>95498.3<br>148410<br>151034<br>306606<br>309213 | 0.0578778<br>0.0782232<br>0.059286<br>0.0644119<br>0.0978351<br>0.100553 | Ra<br>Ra<br>Ra<br>Ra<br>Ra   | dial 'Wel<br>dial 'Wel<br>dial 'Wel<br>dial 'Wel<br>dial 'Wel<br>dial 'Wel | e'<br>e'<br>e'<br>e' | quenz             | en aus           | gew         | vählt       | ist.             |                 |                |                  |                    |                  |                 |             |                     |                                |       | Eigenfrequenzen |
|                             |                                        |                                            |                                                            |                                                                          |                              |                                                                            |                      |                   |                  |             |             |                  |                 |                |                  |                    |                  |                 |             |                     |                                | Bild  | 46              |

## **10.3 Protokoll**

#### 10.3.1 Standard Protokoll

Mit der Schaltfläche in der Symbolleiste oder mit 'Protokoll'/'Protokoll anzeigen' wird ein Protokoll für die Wellenberechnung erstellt, das nur einen Überblick über die Resultate für die Lagerberechnung gibt. Es findet sich hier auch 'Protokoll'/'Gesamtreport', der einen vollständiges Protokoll mit den Ergebnissen der Wellenberechnung und den vollständigen Protokollen der Lagerberechnungen erzeugt.

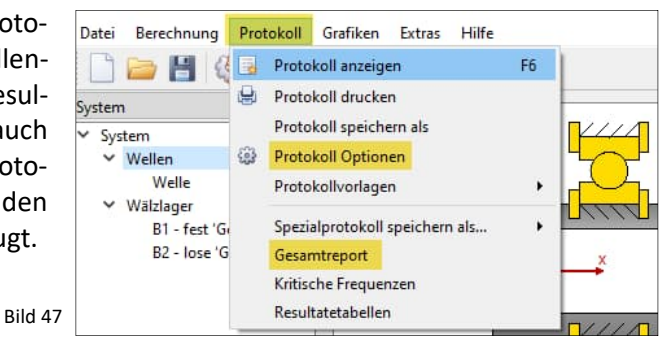

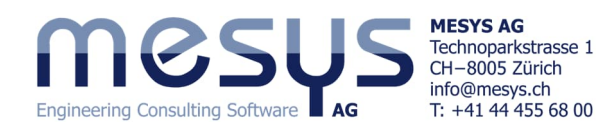

#### 10.3.2 Protokoll Optionen

Im Menü 'Protokoll'/Protokoll Optionen' kann der Inhalt des Berichts konfiguriert werden. Die einzubeziehenden Grafiken können ausgewählt werden und einige Abschnitte des Berichts können verworfen werden, wenn sie nicht von Interesse sind. Die Legende für alle Tabellenparameter kann im Bericht angezeigt werden.

| Protoko   | II Optionen      |                             |                                                       | × |
|-----------|------------------|-----------------------------|-------------------------------------------------------|---|
| Wellen    | Wälzlager        | Kugelgewindetrieb           |                                                       |   |
| Bitte wäh | len Sie den Ur   | nfang des Protokolls aus:   |                                                       |   |
| Grafik    | : Verformung     |                             | ☑ Grafik: Kräfte                                      |   |
| Grafik    | : Momente        |                             | Grafik: Spannungen                                    |   |
| Grafik    | : Campbell Dia   | agramm                      | Grafik: Eigenformen                                   |   |
| Grafik    | : Linienlast für | Verzahnungen                | Grafik: Spaltweite für Verzahnungen                   |   |
| ✓ Grafik  | : Relativversch  | iebung für Verzahnungen     | Grafik: Flankenlinien-Modifikationen für Verzahnungen |   |
| 🗹 Detail  | s für Lastkolle  | tive                        | Tabelle für Lagerverschiebungen                       |   |
| 🗹 Detail  | s für Festigkeit | tsberechnung                | I Tabellen für Masse und Trägheitsmoments             |   |
| 🗹 Legen   | de für Tabelle   | n anzeigen                  | Masslinien in Wellengrafik anzeigen                   |   |
| Stand     | ardtabelle für   | Wälzlagerresultate anzeigen | Eigene Tabelle für Wälzlagerresultate anzeigen        | ÷ |
| Proto     | kolle für Wälzl  | ager in Gesamtreport berück | sichtigen                                             |   |
| Protol    | kolle für Kugel  | gewindetriebe in Gesamtrep  | ort berücksichtigen                                   |   |
|           | colle für Verzal | nungen in Gesamtrenort he   | nicktichtigen                                         |   |

# 10.3.3 Protokoll Format

Der Bericht kann z. B. im .docx-Format gespeichert werden, was eine weitere Bearbeitung ermöglicht.

| 🔞 Speichern unter           |                                                            | Datei Berechnung           | Prot | okoll Grafiken Extras Hilfe    |       |       |
|-----------------------------|------------------------------------------------------------|----------------------------|------|--------------------------------|-------|-------|
| ← → * ↑ 🛄<br>Organisieren ▼ | « Tutorials Public                                         | 🗋 🗁 💾 🍕                    |      | Protokoll anzeigen             | F6    |       |
| Dieser PC                   | Name Änderungsdat                                          | System                     | S    | Protokoll drucken              |       |       |
| 🧊 3D-Objekte                | Es wurden keine Sucherge                                   | <ul> <li>System</li> </ul> |      | Protokoll speichern als        |       | D     |
| Bilder                      |                                                            | ✓ Wellen                   | -    | Protokoll Optionen             |       | Γ     |
| Dokumente                   | •                                                          | Welle<br>V Wälzlager       |      | Protokollvorlagen              | •     |       |
| Dateiname:                  | report.pdf                                                 | B1 - fest 'G               |      | Spezialprotokoll speichern als | •     | prial |
| Dateityp:                   | PDF (*.pdf)                                                | B2 - lose 'G               |      | Gesamtreport                   |       |       |
| ∧ Ordner ausblende          | PDF (*.pdf)<br>DOC (*.doc)<br>DOCX (*.doc)<br>DOCX (*.doc) |                            |      | Kritische Frequenzen           |       |       |
| Bild 49                     | XLS (*.xls)<br>XLSX (*.xlsx)<br>Anzani eigenirequenzen     | Bild 50                    | _    | Resultatetabellen              | tigen |       |

Das Logo im Bericht kann in 'mesys.ini' konfiguriert werden. Siehe Konfiguration mit INI-Datei. Weiterführende Informationen dazu finden Sie an entsprechender Stelle im <u>Hand-</u> <u>buch</u>.

Bild 48

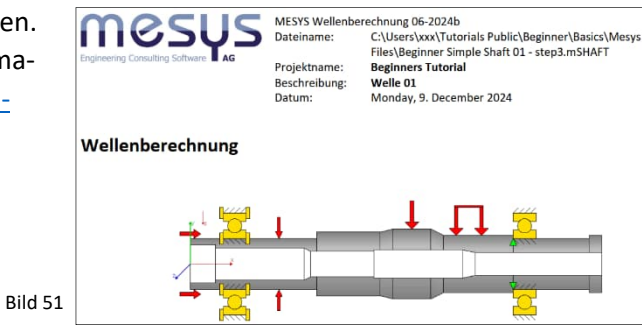

#### 10.3.4 Resultatetabellen

| E      | 5.9.                | -₽              |              |                   |             |                    |          | report.xlsx - E | xcel                                               |                     |                   |                |                                       |
|--------|---------------------|-----------------|--------------|-------------------|-------------|--------------------|----------|-----------------|----------------------------------------------------|---------------------|-------------------|----------------|---------------------------------------|
| Dat    | ei Start            | Einfügen        | Seitenlayout | Formeln           | Daten Üb    | erprüfen Ar        | nsicht   | Entwickler      | tools Acrol                                        | at PDF-XC           | hange 🛛 🖓 🛚       | Vas mõchten Si |                                       |
| Einfü  | igen <mark>∢</mark> | Calibri<br>FKU- | • 11 • A     |                   |             | Standard<br>- % 4% | -<br>000 | Bedingte        | Formatierung +<br>e formatieren +<br>matvorlagen + | Einfügen<br>Löschen | · ∑· Å™<br>· ₩· ₽ | PDF Ers        | stellen von PDF-D<br>nd Freigeben von |
| Zwisch | henablage 🗔         | Schri           | iftart       | r <sub>i</sub> Au | isrichtung  | ra Zahl            | 15       | Format          | tvorlagen                                          | Zellen              | Bearbeiter        | n A            | dobe Acrobat                          |
| A3     | *                   | : × ~           | $f_x$        |                   |             |                    |          |                 |                                                    |                     |                   |                |                                       |
| 1      | А                   | В               | с            | D                 | E           | F                  | G        | н               | I.                                                 | J                   | к                 | L              | M                                     |
| 1      | Bearing             | tiffness ma     | trices       |                   |             |                    |          |                 |                                                    |                     |                   |                |                                       |
| 2      | B1 - fest           | Generic 620     | 08)          |                   |             |                    |          |                 |                                                    |                     |                   |                |                                       |
| 3      | -                   | ux [µm]         | uy [µm]      | uz [µm]           | ry [mrad]   | rz [mrad]          |          |                 | Fx [N]                                             | Fy [N]              | Fz [N]            | My [Nm]        | Mz [Nm]                               |
| 4      | Fx [N]              | 3.32011         | -9.36438     | 0.13058           | 2.37464     | 79.1575            |          | ux [µm]         | 4.99918                                            | 0.0244              | 0.00815           | -5.45274       | -191.114                              |
| 5      | Fy [N]              | -9.36498        | 116.4        | -1.45514          | -2.04036    | -226.458           |          | uy [µm]         | 0.02488                                            | 0.01113             | 0.0004            | -0.112         | 0.27242                               |
| 6      | Fz [N]              | 0.1306          | -1.45514     | 71.6892           | 145.094     | 2.04036            |          | uz [µm]         | 0.00812                                            | 0.0004              | 0.0204            | -3.13602       | -0.22788                              |
| 7      | My [Nm]             | 0.00241         | -0.00208     | 0.14736           | 0.94654     | 0.04104            |          | ry [mrad]       | -0.00554                                           | -0.00011            | -0.00319          | 1.55081        | 0.17424                               |
| 8      | Mz [Nm]             | 0.08036         | -0.23009     | 0.00208           | 0.04104     | 2.04061            |          | rz [mrad]       | -0.19395                                           | 0.0003              | -0.00023          | 0.17411        | 8.0433                                |
| 9      | B2 - lose           | (Generic 620    | 08)          |                   |             |                    |          |                 |                                                    |                     |                   |                |                                       |
| 10     |                     | ux [µm]         | uy [µm]      | uz [µm]           | ry [mrad]   | rz [mrad]          |          |                 | Fx [N]                                             | Fy [N]              | Fz [N]            | My [Nm]        | Mz [Nm]                               |
| 11     | Fx [N]              | 2.94889         | 0.00433      | -0.00935          | 7.57775     | 72.356             |          | ux [µm]         | 6.87217                                            | -0.00184            | -0.00058          | -23.4483       | -259.894                              |
| 12     | Ev [N]              | 0.00433         | 123.931      | -4.60453          | 0.12204     | -0.99832           |          | uv [um]         | -0.00236                                           | 0.00809             | 0.0005            | 0.00774        | 0.09363                               |
| 4      | · · · ·             | Rolling bearing | 35 Bearing   | stiffness mat     | rices Secti | ons Shaft          | geor     | netry Shaft     | 1 +                                                | •                   |                   |                |                                       |
| Bereif | 81                  |                 |              |                   |             |                    |          |                 |                                                    |                     |                   | =              | E                                     |

Bild 52

Im Menü 'Protokoll'/'Resultatetabellen' ist es möglich, die Ergebnisdaten in Tabellenform auszugeben (Bild 52).

| Datei  | Berechnung                   | Prot | okoll                      | Grafiken                              | Extras           | Hilfe |    |
|--------|------------------------------|------|----------------------------|---------------------------------------|------------------|-------|----|
| Systen | 📁 🖪 🭕                        | 9    | Proto<br>Proto             | koll anzeig<br>koll drucke            | en<br>en         |       | F6 |
| Y Sy   | stem<br>Wellen               | (i)  | Proto<br>Proto             | koll speich<br>koll Optior            | ern als<br>1en   |       |    |
| ~      | Welle<br>Wälzlager           |      | Proto                      | kollvorlage                           | en               |       | •  |
|        | B1 - fest 'G<br>B2 - lose 'G |      | Spezia<br>Gesar<br>Kritiso | alprotokoll<br>ntreport<br>:he Freque | speichen<br>nzen | n als | •  |
|        |                              |      | Result                     | tatetabelle                           | n                |       |    |

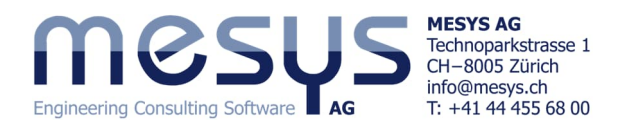

Resultatetabellen mit tabellarischen Detailergebnissen können auch zu Wälzlagern (Bild 54) mittels Kontext auf das Lager im Systembaum generiert werden. Datei Berechnung Protokoll Grafiken Extras Hilfe

| 6 | A          | B            | C         | D       | E            | F        | G          | н           | 1       | J          | K        | L          | M          | N        | System   |
|---|------------|--------------|-----------|---------|--------------|----------|------------|-------------|---------|------------|----------|------------|------------|----------|----------|
|   | Results pe | er rolling e | element   |         |              |          |            |             |         |            |          |            |            |          | ✓ System |
| 1 | oadCase    | Bearing      | Row       | Ball    | ψ [°]        | Qi [N]   | Qe [N]     | Fc [N]      | Mg [Nm] | pi [MPa]   | pe [MPa] | piTrunc [M | peTrunc [I | αi [°]   | ✓ We     |
|   | 1          | 1            | 1 1       | 1 1     | L 0          | 0        | 0.308294   | 0.308294    | 0       | 0          | 115.7739 | 0          | 115.7739   | 1.158905 |          |
|   | 1          | 1            | 1         | 1       | 2 40         | 0        | 0.308203   | 0.308203    | 0       | 0          | 115.7625 | 0          | 115.7625   | 0.986913 | ✓ Wä     |
|   | 1          | 1            | 1 1       | L 3     | 80 80        | 0        | 0.308023   | 0.308023    | 0       | 0          | 115.74   | 0          | 115.74     | 0.591525 |          |
|   | 1          | 1            | 1         | 4       | 1 120        | 229.7891 | 230.097    | 0.307909    | 0       | 1244.395   | 1050.17  | 1244.395   | 1050.17    | 0.092801 |          |
|   | 1          | 1            | 1 1       | L S     | 5 160        | 527.5244 | 527.8323   | 0.307867    | 0       | 1641.582   | 1385.015 | 1641.582   | 1385.015   | 0.033584 |          |
|   | 1          | 1            | 1         | . (     | 5 200        | 465.6562 | 465.9641   | 0.307875    | 0       | 1574.721   | 1328.638 | 1574.721   | 1328.638   | 0.032549 |          |
|   | 1          | 1            | 1         | . 7     | 7 240        | 119.9481 | 120.256    | 0.30793     | 0       | 1001.95    | 845.9113 | 1001.95    | 845.9113   | 0.096278 |          |
|   | 1          | 1            | 1         | 8       | 3 280        | 0        | 0.308069   | 0.308069    | 0       | 0          | 115.7458 | 0          | 115.7458   | 0.606552 |          |
|   | 1          | 1            | 1 1       | L       | 320          | 0        | 0.308234   | 0.308234    | 0       | 0          | 115.7664 | 0          | 115.7664   | 1.000856 |          |
| • | ×          | . Globa      | I results | Bearing | stiffness ma | trix Ro  | lling elem | ent results | Tolera  | nce report | (+)      | : 4        |            |          |          |

Bild 54

#### 10.3.5 Toleranzreport

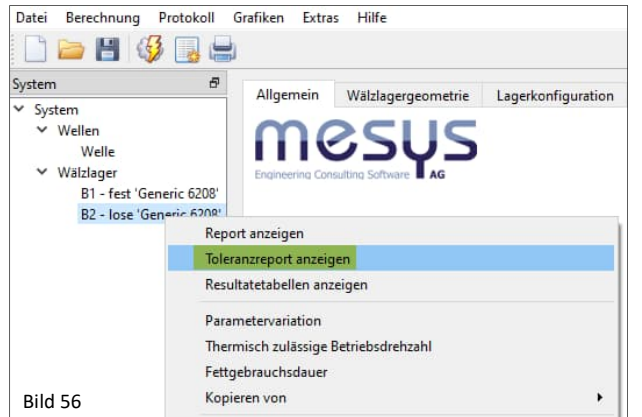

Kehren wir nun im Rahmen dieses Dokuments zu praktischem Inhalt. An dieser Stelle sind wir im Stande zu interpretieren, ob unsere gewählten Passungen für die vorgesehene Drehzahl und Temperatur geeignet sind.

≥ 🖪 🗳 📑 🖨

B1 - fest 'Generic 6208

62

Report anzeiger Toleranzreport anzeige Resultatetabellen anzeigen Parametervariation

Thermisch zulässige Betriebsdrehzahl Fettgebrauchsdauer Kopieren von

Allgemein Wälzlagergeometrie

Ein spezieller Bericht für Toleranzen kann durch Kontext-Menü auf 'B1' oder 'B2' erstellt werden (Bild 56). Sofern eine Wälzlagertoleranz, Radial- oder Axialspiel unter 'B1' oder 'B2' im Register 'Wälzlagergeometrie' zugewiesen (siehe Bild 29), können Pressungen und Übermass der Lagersitze und daraus resultierende Lagerspiele für Min, Mittel, Max und Wahrscheinlich ausgegeben werden.

Wenn Sie den 'Gesamtreport' (Bild 47) ausdrucken möch-

ten, sind die oben genannten Informationen darin bereits enthalten.

Schauen wir uns also an, wie das Übermass an den Lagersitzen aussieht und welches Restspiel unter Berücksichtigung der gewählten Passungen mit ISO-Toleranzklassen 6 / 7 (siehe Bild 29), der Fliehkraft und der Temperatur an B1 verbleibt:

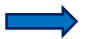

#### Drucken Sie den Toleranzreport für B1.

| Eigenschaften für unterschiedliches Spiel |        | Minimum | Minimum erwartet | Mittelwert | Maximum erwartet | Maximum | Einheit |
|-------------------------------------------|--------|---------|------------------|------------|------------------|---------|---------|
| Nominales diametrales Lagerspiel          | Pd     | 6.00    | 7.99             | 13.00      | 18.01            | 20.00   | μm      |
| Toleranz Welle                            | ∆ds    | 18.00   | 15.71            | 10.00      | 4.29             | 2.00    | μm      |
| Toleranz Lagerinnenring                   | Δd     | -12.00  | -10.29           | -6.00      | -1.71            | 0.00    | μm      |
| Übermass Innenring                        | lw_i   | 28.40   | 24.40            | 14.40      | 4.40             | 0.40    | μm      |
| Effektives Übermass Innenring             | lw_iop | 28.39   | 24.39            | 14.39      | 4.39             | 0.39    | μm      |
| Flächenpressung Innenring                 | pFit_i | 20.14   | 17.30            | 10.20      | 3.11             | 0.28    | MPa     |
| Tangentialspannung Innenring              | sigt_i | 101.64  | 87.33            | 51.55      | 15.77            | 1.46    | MPa     |
| Montagekraft Innenring (µfit=0.1)         | Ffit_i | 4556.3  | 3913.7           | 2308.2     | 704.3            | 63.1    | N       |
| Toleranz Lageraussenring                  | ΔD     | 0.00    | -1.56            | -6.50      | -11.44           | -13.00  | μm      |
| Toleranz Gehäuse                          | ΔDh    | 0.00    | 3.59             | 15.00      | 26.41            | 30.00   | μm      |
| Übermass Aussenring                       | lw_e   | -1.60   | -6.75            | -23.10     | -39.45           | -44.60  | μm      |
| Effektives Übermass Aussenring            | lw_eop | -1.60   | -6.75            | -23.10     | -39.45           | -44.60  | μm      |
| Flächenpressung Aussenring                | pFit_e | 0.00    | 0.00             | 0.00       | 0.00             | 0.00    | MPa     |
| Tangentialspannung Aussenring             | sigt_e | 0.00    | 0.00             | 0.00       | 0.00             | 0.00    | MPa     |
| Montagekraft Aussenring (µfit=0.1)        | Ffit_e | 0.0     | 0.0              | 0.0        | 0.0              | 0.0     | N       |
| Spieländerung                             | ΔPd    | -19.24  | -13.66           | -9.76      | -5.86            | -0.28   | μm      |
| Effektives diametrales Lagerspiel         | Pdeff  | -13.24  | -5.67            | 3.24       | 12.15            | 19.72   | μm      |
| Effektives axiales Lagerspiel             | Paeff  | -       |                  | 75.80      | 146.46           | 186.23  | μm      |
| Effektiver freier Druckwinkel             | α0eff  | 0.00    | 0.00             | 4.89       | 9.48             | 12.09   | 0       |

Tabelle 1

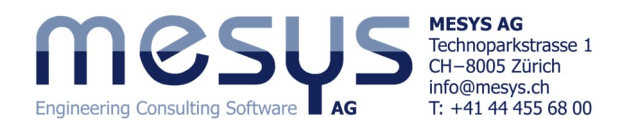

In Tabelle 1 ist zu erkennen, dass das Übermass am Innenring unter 'Effektives Übermass Innenring' selbst im ungünstigsten Fall ('Maximum') noch positiv ist. Andererseits ist die Restradialluft bei 'Minimum' nicht mehr ausreichend!

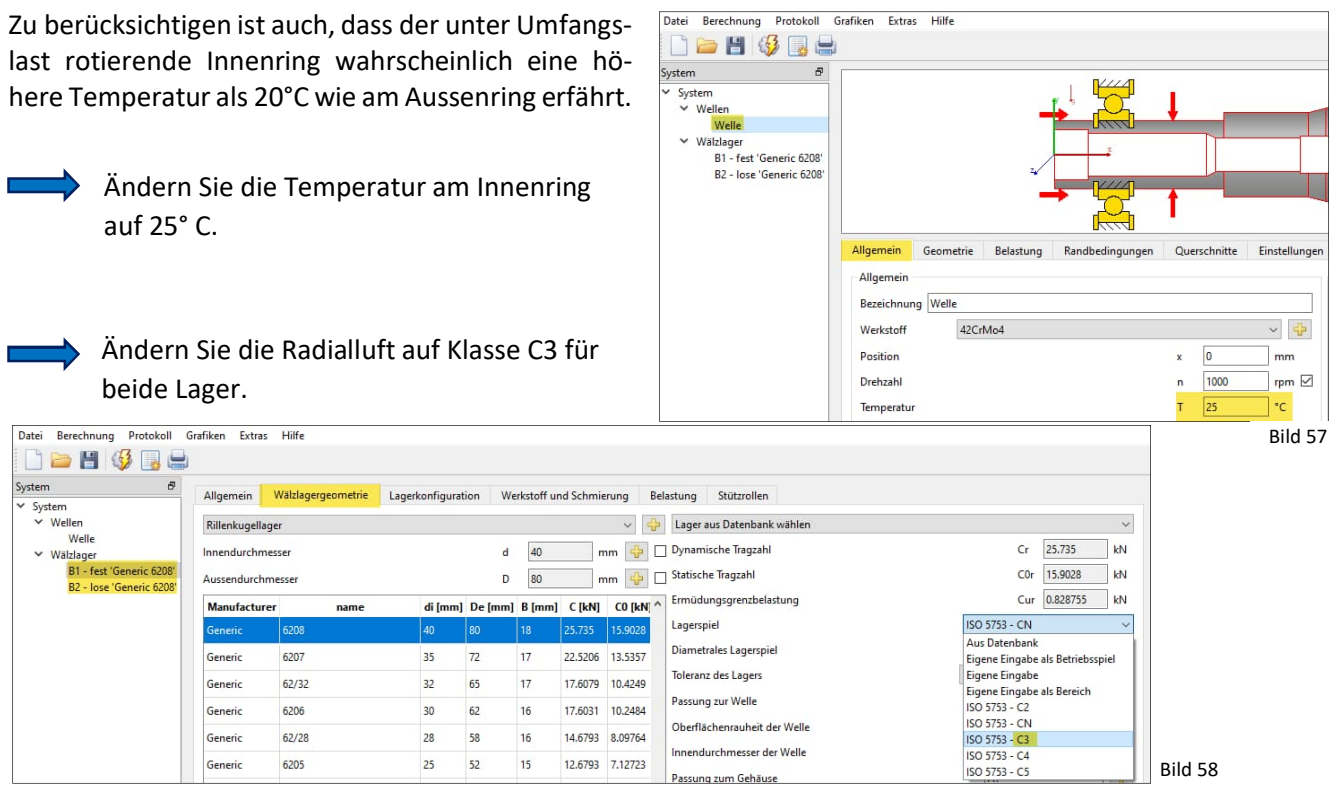

Generieren Sie den Toleranzreport erneut.

Tabelle 2

Bild 59

| Eigenschaften für unterschiedliches Spiel |       | Minimum | Minimum erwartet | Mittelwert | Maximum erwartet | Maximum | Einheit |
|-------------------------------------------|-------|---------|------------------|------------|------------------|---------|---------|
| Effektives diametrales Lagerspiel         | Pdeff | -8.33   | 0.34             | 10.15      | 19.96            | 28.64   | μm      |
| Effektives axiales Lagerspiel             | Paeff | -       | 24.61            | 133.94     | 187.32           | 223.82  | μm      |

In Tabelle 2 ist zu erkennen, dass eine Lagerluft C3 eine radiale Vorspannung verhindern <u>könnte</u>. Es ist jedoch zu beachten, dass der Temperaturgefälle in der Regel nicht genau bekannt ist und dass die Auslegung dieser Lagerluft in der Praxis nochmals überprüft werden sollte!

# 11. Analyse

## **11.1 Unteres Resultate-Fenster**

| Resultateübersicht                                      |                                                                                                    | 8  |
|---------------------------------------------------------|----------------------------------------------------------------------------------------------------|----|
| Minimale Referenzlebensdauer minL10rh 174263 h          | Minimale modifizierte Referenzlebensdauer mint 586842 h Minimale statische Sicherheit Wälzlager (ISO 17956) mint 15.7913 Minimaler dynamischer Sicherheitsfaktor Welle mint 69.4045 |    |
| Minimaler statischer Sicherheitsfaktor Welle mint 99.99 | Maximale Vergleichsspannung maxSigV (8.49414 MPa Maximale Verschiebung in radialer Richtung maxUr (0.0239788 mm Maximale Verschiebung in x maxUx (0.0486333                         | mm |

Das oben abgebildete Resultate-Fenster zeigt die wichtigsten Ergebnisse der Simulation wie die minimale modifizierte Referenzlebensdauer, die Sicherheitsfaktoren für Festigkeit, die Vergleichsspannung und die maximale axiale und radiale Abweichung aus Verformung der Welle.

| 11.2 Mittleres Resultate-Fenster Bild |                           |           |           |            |       |            |            |            |        |           |        |         |         | ld 60   |         |         |         |         |         |         |         |         |           |           |           |        |
|---------------------------------------|---------------------------|-----------|-----------|------------|-------|------------|------------|------------|--------|-----------|--------|---------|---------|---------|---------|---------|---------|---------|---------|---------|---------|---------|-----------|-----------|-----------|--------|
|                                       | lezeichnung               | L10rh [h] | Lnmrh [h] | pmax [MPa] | S0eff | pmin (MPa) | Pdeff [µm] | Paeff [mm] | Δα [°] | Pref [kN] | Fx [N] | Fy [kN] | Fz [kN] | Fr [kN] | Mx [Nm] | My [Nm] | Mz [Nm] | Mr [Nm] | ux [mm] | uy [mm] | uz [mm] | ur [mm] | rx [mrad] | ry [mrad] | rz [mrad] | rr ['] |
|                                       | <ul> <li>Welle</li> </ul> |           |           |            |       |            |            |            |        |           |        |         |         |         |         |         |         |         |         |         |         |         |           |           |           |        |
|                                       | B1 - fest 'Generic 6208'  | 306782    | 1368890   | 1552.84    | 19.76 | 0.00       | 10.15      | 0.13       | 0.01   | 0.97      | 75.00  | -0.92   | 0.03    | 0.92    | 0.00    | 0.07    | 1.93    | 1.93    | 0.0340  | -0.0167 | 0.0005  | 0.0167  |           | -0.0098   | -0.0938   | 0.3244 |
|                                       | B2 - lose 'Generic 6208'  | 174263    | 586842    | 1673.77    | 15.79 | 0.00       | 9.01       | 0.13       | 0.00   | 1.18      | 0.00   | -1.11   | 0.12    | 1.11    | 0.00    | -0.00   | 0.01    | 0.01    | -0.0019 | -0.0188 | 0.0017  | 0.0189  |           | -0.0001   | 0.0764    | 0.2626 |

-> Die Werte für die Hertz'sche Pressung (pmax) liegen auf einem vernünftigen Niveau.

-> Die effektive mittlere Radialluft (Pdeff) hat einen positiven Wert

-> Die Verkippung (rr) liegt deutlich innerhalb der von den Herstellern angegebenen zulässigen Werte

-> Die modifizierte Referenzlebensdauer (Lnmr) liegt auf komfortablen Niveau

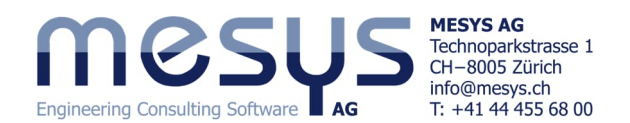

## 11.3 Grafiken

Mit Hilfe von grafischen Darstellungen zahlreicher Wellen- und Lagerungsparameter kann die Anwendung eingehend analysiert werden.

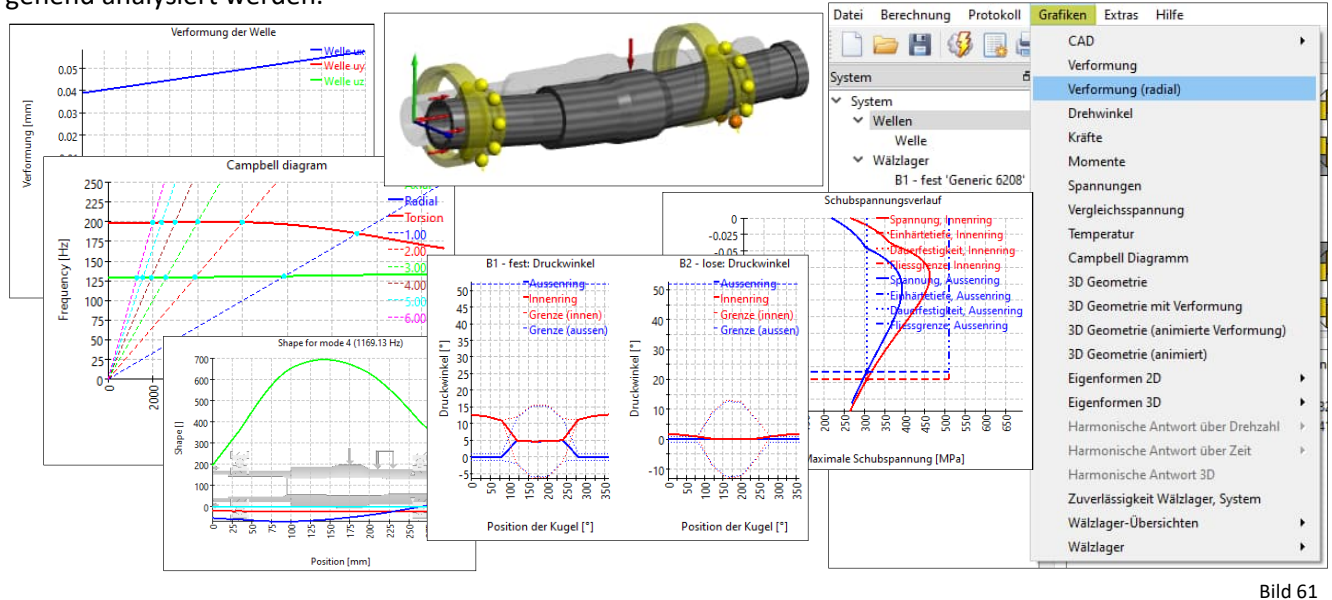

## 11.4 Lastkollektiv

Eine weitere Methode zur Analyse des Anwendungsverhaltens besteht darin, verschiedene Bedingungen oder Lastzustände zu berücksichtigen. Arbeiten Sie unter solchen Voraussetzungen mit Lastkollektiven. Wenn das Kontrollkästchen für 'Lastkollektiv berücksichtigen' unter 'System' gesetzt ist, wird im Systembaum

ein zusätzlicher Punkt mit dem Titel 'Lastkollektiv' angezeigt.

| Datei Berechnung Protokoll G | Grafiken Extras H | lilfe                      |                            |                       |                   |                                     |                      |                              |    |  |  |
|------------------------------|-------------------|----------------------------|----------------------------|-----------------------|-------------------|-------------------------------------|----------------------|------------------------------|----|--|--|
| 🗋 🗁 💾 🚳 📑 🖨                  |                   |                            |                            |                       |                   |                                     |                      |                              |    |  |  |
| System &                     |                   | SUS                        |                            |                       | Wellenberechnung  |                                     |                      |                              |    |  |  |
| Welle<br>Wälzlager           | Projektname       | Starter Tutorial           |                            |                       |                   |                                     |                      |                              |    |  |  |
| B1 - fest 'Generic 6208'     | Beschreibung      | Spindel 01                 |                            |                       |                   |                                     |                      |                              |    |  |  |
| B2 - lose 'Generic 6208'     | Einstellungen     | Schmierung Einst           |                            |                       |                   |                                     |                      |                              |    |  |  |
|                              | Gewicht ber       | ücksichtigen               |                            |                       | Werkstoff Gehäuse | Steel                               | ÷                    | ÷                            |    |  |  |
|                              | Winkel für Gew    | ichtskraft                 |                            | β <sub>w</sub> -90    | •                 | Gehäusetemperatur                   |                      | T <sub>h</sub> 20            | *C |  |  |
|                              | Eigenfreque       | nzen berechnen             |                            |                       |                   | Notwendige Lebensdauer              | H 20000              | h 5                          |    |  |  |
|                              | Kreiseleffekt     | berücksichtigen            |                            |                       | 4                 | Zuverlässigkeit Wälzlager           |                      | S 90 %                       |    |  |  |
|                              | Maximale Frequ    | Jenz                       |                            | f <sub>max</sub> 1000 | Hz                | Festigkeitsberechnung               |                      | Dauerfestigkeit nach DIN 743 | ~  |  |  |
|                              | Anzahl Eigenfre   | quenzen                    |                            | N <sub>freq</sub> 10  |                   | Wälzlagerposition                   |                      | Eingabe für jedes Lager      | ~  |  |  |
|                              | Dynamische        | Kräfte in statischem Gle   | ichgewicht berücksichtigen |                       |                   | Schubverformungen Nach Hutchinson V |                      |                              |    |  |  |
|                              | Zahnräder als S   | teifigkeit berücksichtiger | Zahnrad ist nur ein Kra    | aftelement            | ~                 | Nichtlineares Wellenmo              | del verwenden        |                              |    |  |  |
|                              | Zahnräder a       | ls Punktlast berücksichtig | jen                        |                       |                   | Lastkollektiv berücksicht           | tigen                |                              |    |  |  |
| Bild 62                      | Gehäusestei       | figkeit berücksichtigen    |                            |                       |                   | Erweiterte Lebensdauer              | für Wälzlager berech | nen                          |    |  |  |

Aktivieren sie den Modus für Lastkollektiv über das entsprechende Feld.

Mittels dieser Einstellung haben Sie die Möglichkeit, die variablen Parameter über das Kontextmenü in die Tabelle zu laden und ihnen dann Werte zuzuweisen, wie in der folgenden Abbildung 63 dargestellt:

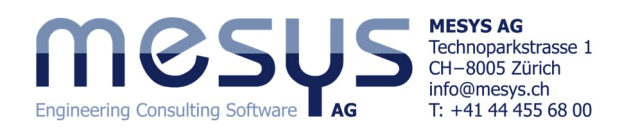

| Datei Berechnung Protokoll G                                                                 | irafiken Ex      | tras Hilfe |            |           |                 |                                    |                                   |                              |                           |                                  |                | Die Zellen unter 'Comment' kö                                  |
|----------------------------------------------------------------------------------------------|------------------|------------|------------|-----------|-----------------|------------------------------------|-----------------------------------|------------------------------|---------------------------|----------------------------------|----------------|----------------------------------------------------------------|
| System Ø<br>System<br>Lastkollektiv<br>Wellen<br>Welle<br>Walzlager<br>Blacet 'Generic 6208' | Welle<br>Element | Comment    | Frequency  | TOil [*C] | THousing [°C]   | n [rpm]<br>Welle<br>Allgemein<br>0 | T[°C]<br>Welle<br>Allgemein<br>20 | Fx [N<br>Welle<br>Axial<br>0 | Fy [N]<br>Welle<br>Radial | Fz [N]<br>Welle<br>Radial 2<br>0 | -              | nen frei beschrieben werden.                                   |
| B2 - lose 'Generic 6208'                                                                     | 2                | idle cold  | 0.2        | 20        | 20<br>25        | 1000                               | 20                                | 0                            | 0                         | 0                                |                | Darüber hinaus kann das Last-<br>kollektivelement auch separat |
|                                                                                              | 3                | idle       | 0.2<br>0.6 | 60        |                 | 1000                               | 30                                | 0                            | 0                         | 0                                |                |                                                                |
|                                                                                              | 4                | load       |            | 70        | 25              | 1000                               | 32                                | 75                           | -2000                     | 150                              |                |                                                                |
|                                                                                              |                  |            |            | A         | Allgemein Welle | All                                | gemein 🕨                          | 1                            |                           | 1                                |                | berechnet werden, wenn die                                     |
|                                                                                              |                  | - 1        |            | А         | lle anzeigen    | Ax                                 | xial                              |                              | x                         |                                  |                | entsprechende Auswahl am                                       |
|                                                                                              |                  | 1          |            | A         | lle ausblenden  | Ra                                 | dial 1                            | ~                            | Fx                        |                                  |                | teren Rand des Lastkollektiv-                                  |
|                                                                                              |                  |            |            |           |                 | B1                                 | - fest                            |                              | Fz                        |                                  |                |                                                                |
|                                                                                              |                  |            |            |           |                 | B2                                 | - lose 🔹 🕨                        |                              | Mx                        |                                  |                | fensters getroffen wurde.                                      |
| Bild 63                                                                                      |                  |            |            |           |                 |                                    |                                   |                              | My<br>Mz                  |                                  |                |                                                                |
|                                                                                              |                  |            |            |           |                 | 🗹 Bere                             | chnung i                          | nur fü                       | ir gewä                   | hltes Eler                       | ement durchfül | hren Resultate für Element 3                                   |

Tragen Sie das Lastkollektiv entsprechend den Inhalten in Bild 63 ein. Berechnen Sie die Welle mittels entsprechender Schaltfläche. Bewerten Sie die Resultate im Mittleren Resultatefenster.

Deaktivieren Sie den Modus für Lastkollektiv.

Lastkollektiv berücksichtigen

## **11.5** Parametervariation

Über den Menüpunkt 'Berechnung'/'Parametervariation' wird ein Dialog für Parametervariationen angezeigt. Er ermöglicht es dem Anwender, Parameterstudien durchzuführen, deren Ergebnisse in Tabellen und Grafiken dargestellt werden. Typische Anwendungen sind z.B. die Visualisierung von Lebensdauer über Spiel oder Verschiebungen über Last. Eine optionale Optimierung für einen Parameter ist ebenfalls verfügbar. Weiterführende generelle Informationen zu Parametervariation finden Sie im Handbuch.

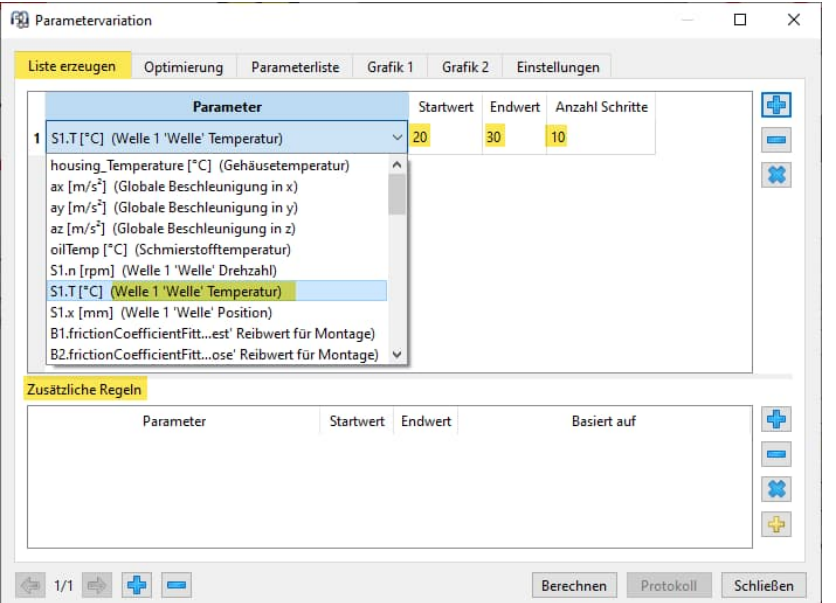

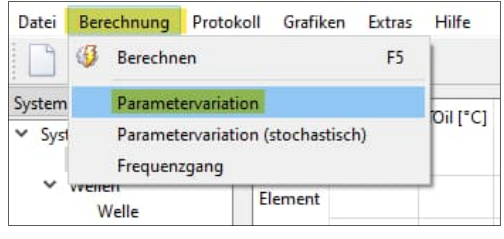

Bild 64

In 'Liste erzeugen' können ein oder mehrere Parameter aufgesetzt werden. Diese lassen sich durch 'Zusätzliche Regeln' ergänzen.

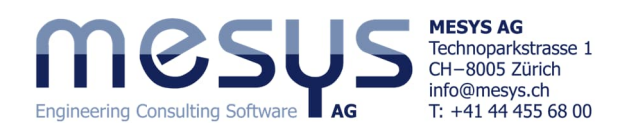

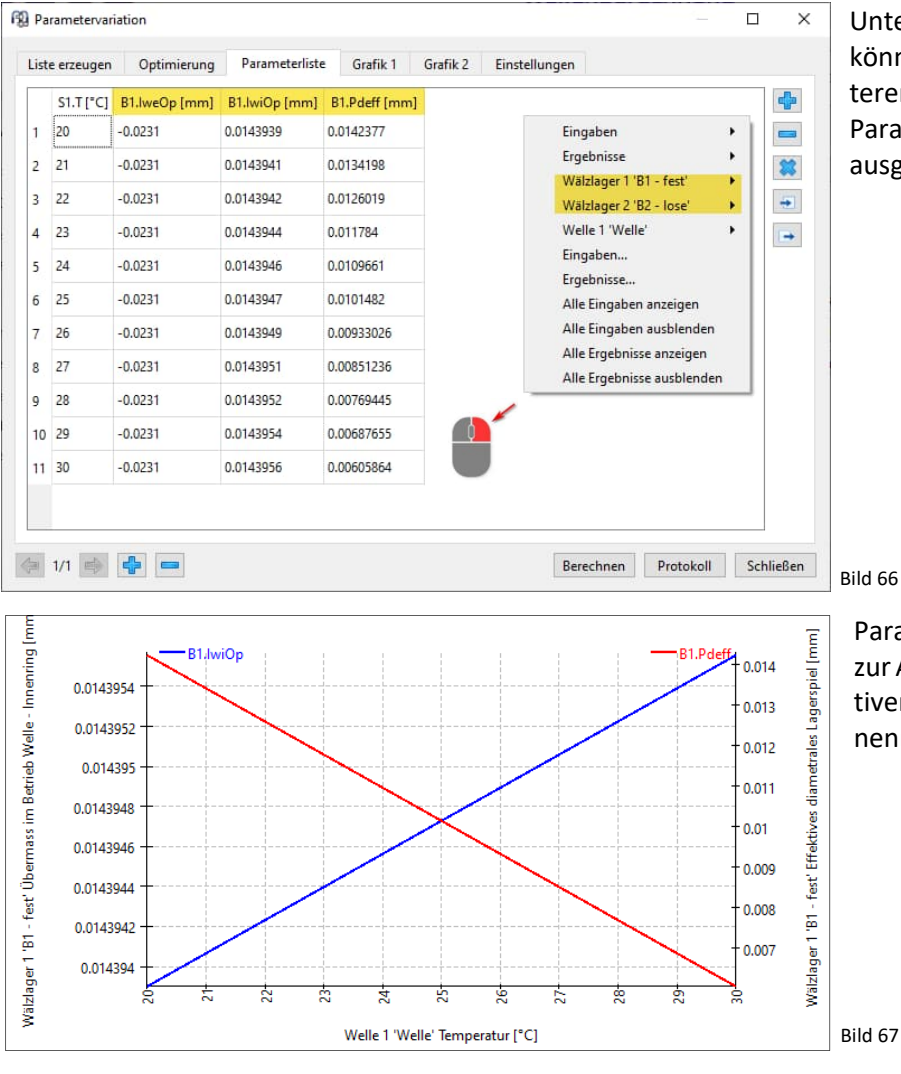

Unter der Registerkarte 'Parameterliste' können nun die gewünschten Parameterergebnisse auf Basis der gegebenen Parametrierung über das Kontextmenü ausgewählt werden.

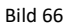

Parametrierung der Wellentemperatur zur Analyse der Radialluft und des effektiven mittleren Interferenz Welle / Innenring.

Führen Sie die oben gezeigt Parameterstudie aus.

MESYS wünscht Ihnen eine lehrreiche und gewinnbringende Erfahrung mit unseren Tutorials. Bitte wenden Sie sich ungehindert bei Unklarheiten, Anregungen oder Fragen, an info@mesys.ch.